# Basic BIOS Guide for CTR 2.1 (beta 6)

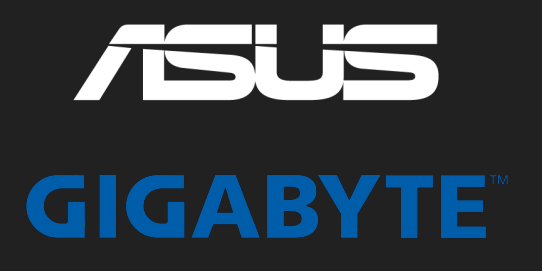

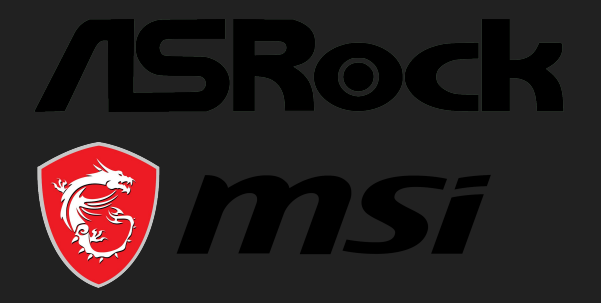

### Whats new? V1.1

- Added the hint to disable PBO after checking CO values, on each of the summary slides (in the step by step guide it was already correctly described)
- Added a explanation for Asus Boards: Extreme Tweaker = AI Tweaker on some boards
- Some polishing

### **Basic BIOS Guide for CTR**

The aim of this guide is to bring the basic BIOS setting for CTR closer to both the absolute beginner and the more experienced user.

#### Content

• Step by step guide (for the absolute beginner)

|          | page 3-11  |
|----------|------------|
| /SRock   | page 12-20 |
| GIGABYTE | page 21-28 |
| 🗑 msi    | page 29-36 |

• Summary of BIOS settings (more experienced user)

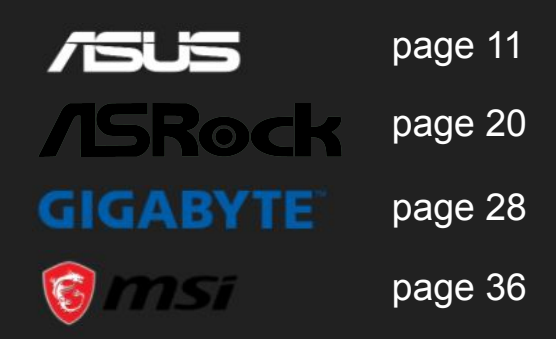

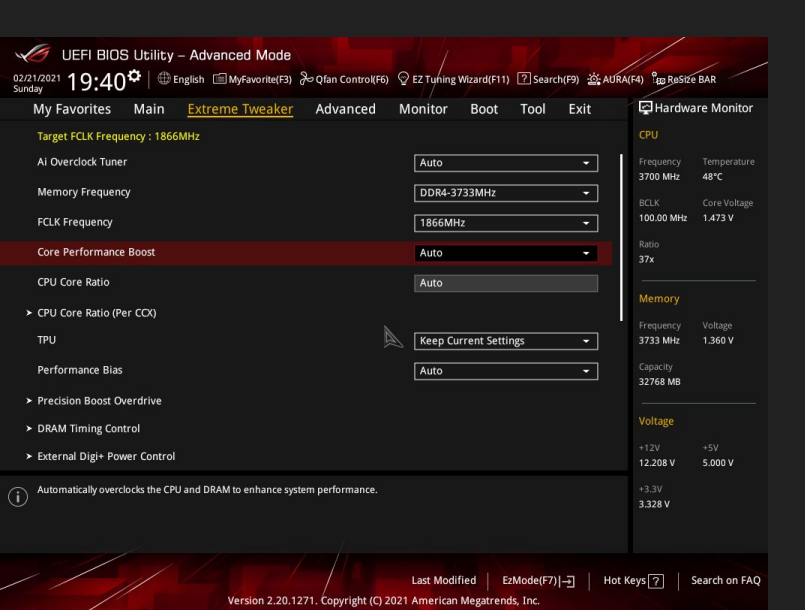

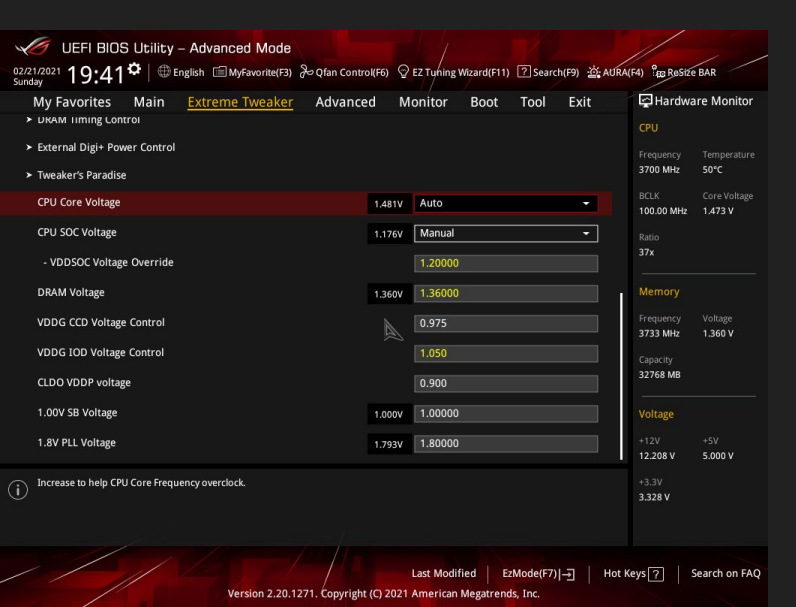

Go into "Extreme Tweaker" slide

On some Asus boards it is called "AI Tweaker"!

Set following settings to...

- Core Performance Boost -> Auto
- CPU Core Ratio -> Auto
- Performance Bias -> Auto

#### Scroll down

Set following settings to...

- CPU Core Voltage -> Auto
- CPU SOC Voltage -> Manual
  - Set VDDSOC Voltage Override to 1.15 1.20 V
- VDDG CCD Voltage Control -> 0,95 0,975 V

#### Scroll up

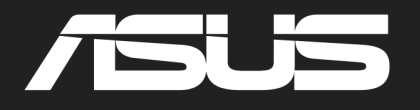

| LIFEL BIOS LItility - Advanced Mode                                           |                                                                                  |                                        |
|-------------------------------------------------------------------------------|----------------------------------------------------------------------------------|----------------------------------------|
| 02/21/2021 19:42 <sup>♥</sup>   ⊕ English ⊡ MyFavorite(F3) % Qfan Control(F6) | 오 EZ Tuning Wizard(F11) ? Search(F9) 챮 AURA                                      | (F4) See ReSize BAR                    |
| My Favorites Main <u>Extreme Tweaker</u> Advanced                             | Monitor Boot Tool Exit                                                           | Hardware Monitor                       |
| ← Extreme Tweaker\Precision Boost Overdrive                                   |                                                                                  |                                        |
| PBO Fmax Enhancer                                                             | Auto 👻                                                                           | Frequency Temperature<br>3700 MHz 49°C |
| Precision Boost Overdrive                                                     | Auto 👻                                                                           |                                        |
| Precision Boost Overdrive Scalar                                              | Auto 👻                                                                           | 100.00 MHz 1.473 V                     |
| Max CPU Boost Clock Override                                                  | Auto                                                                             | Ratio<br>37x                           |
| Platform Thermal Throttle Limit                                               | Auto 👻                                                                           | Memory                                 |
|                                                                               |                                                                                  | Frequency Voltage                      |
|                                                                               |                                                                                  | 3733 MHz 1.360 V                       |
|                                                                               |                                                                                  | Capacity<br>32768 MB                   |
|                                                                               |                                                                                  | Voltage                                |
|                                                                               |                                                                                  |                                        |
|                                                                               |                                                                                  | 12.208 V 5.000 V                       |
| (j)                                                                           |                                                                                  | +3.3V<br>3.328 V                       |
|                                                                               |                                                                                  |                                        |
| Version 2.20.1271. Copyright (C) 20                                           | Last Modified   EzMode(F7) - <u>-</u> ]   Hot K<br>121 American Megatrends, Inc. | Keys ? Search on FA                    |
|                                                                               |                                                                                  |                                        |
| UEFI BIOS Utility – Advanced Mode                                             |                                                                                  |                                        |
| 02/21/2021 19:40 DEnglish MyFavorite(F3) & Qfan Control(F6)                   | © EZ Tuning Wizard(F11) ? Search(F9)                                             | (F4) ReSize BAR                        |
| My Favorites Main <u>Extreme Tweaker</u> Advanced                             | Monitor Boot Tool Exit                                                           | Hardware Monitor                       |
| Target FCLK Frequency : 1866MHz                                               |                                                                                  |                                        |
| Ai Overclock Tuner                                                            | Auto 👻                                                                           |                                        |

Go into "Precision Boost Overdrive" menu

Set ALL options to Auto

Go back to "Extreme Tweaker" slide

Go into "External Digi+ Power Control"

Memory Frequency DDR4-3733MHz 100.00 MHz 1.473 V FCLK Frequency 1866MHz • Core Performance Boost CPU Core Ratio CPU Core Ratio (Per CCX) Keep Current Settings 3733 MHz Performance Bias Auto -32768 MB Precision Boost Overdrive ➤ DRAM Timing Control ➤ External Digi+ Power Control 5.000 V 12.208 V Last Modified EzMode(F7) Version 2.20.1271. Copyright (C) 2021 American Megatrends, Inc

| 02/23/2021 02:11 <sup>¢</sup> ⊕ English ∰MyFavorite(F3) & Q<br>Tuesday                                                                                                    | fan Control(F6) 😳 EZ Tuning Wizard(F11) 🕐 Search(F9) 滋 AUR                                                                           | A(F4) BResize BAR                                                                                                    |
|----------------------------------------------------------------------------------------------------|----------------------------------------------------------------------------------------------------|----------------------------------------------------------------------------------------------------|
| My Favorites Main <u>Extreme Tweaker</u> A                                                                                                    | dvanced Monitor Boot Tool Exit                                                                                                    | Hardware Monitor                                                                                                    |
| ← Extreme Tweaker\External Digi+ Power Control                                                                                                    |                                                                                                    |                                                                                                    |
| Voltage Monitor                                                                                                    | Die Sense 👻                                                                                                    | Frequency Temperature<br>3700 MHz 48°C                                                                                                    |
| CPU Load-line Calibration                                                                                                    | Auto                                                                                                    |                                                                                                    |
| CPU Current Capability                                                                                                    | <b>130%</b> -                                                                                                    | 100.00 MHz 1.465 V                                                                                                    |
| CPU VRM Switching Frequency                                                                                                    | Auto 👻                                                                                                    | Ratio<br>37x                                                                                                    |
| VRM Spread Spectrum                                                                                                    | Auto 👻                                                                                                    | Mamoru                                                                                                    |
| CPU Power Duty Control                                                                                                    | T.Probe 🔹                                                                                                    | Frequency Voltage                                                                                                    |
| CPU Power Phase Control                                                                                                    | Power Phase Response -                                                                                                    | 3800 MHz 1.384 V                                                                                                    |
| Manual Adjustment                                                                                                    | Ultra Fast 👻                                                                                                    | Capacity<br>32768 MB                                                                                                    |
| CPU Power Thermal Control                                                                                                    | 120                                                                                                    |                                                                                                    |
| VDDSOC Load-line Calibration                                                                                                    | Auto 👻                                                                                                    | Voltage                                                                                                    |
| VARSAC Switching Fragmanos                                                                                                    |                                                                                                    | +12V +5V<br>12.208 V 5.000 V                                                                                                    |
|                                                                                                    |                                                                                                    |                                                                                                    |
| UEFI BIOS Utility - Advanced Mode                                                                                                    |                                                                                                    |                                                                                                    |
| UEFI BIOS Utility - Advanced Mode                                                                                                    | fan Control(F6) ♀EZ Tyfing Wiard(F11) ⑦Search(F9) 选AUR                                                                               | NF4) PER Resize BAR                                                                                                    |
| UEFI BIOS Utility – Advanced Mode<br>0221/021<br>Sunday<br>My Favorites Main <u>Extreme Tweaker</u> A                                                                                                    | fan Control(F6) 및 EZ Tyring Wizard(F11) ⑦Search(F9) 쌆 AVR<br>dvanced Monitor Boot Tool Exit                                          | N(H) <sup>1</sup> to Resize BAR                                                                                                    |
| UEFI BIOS Utility - Advanced Mode<br>2221.0221 19:42 <sup>♥</sup> ⊕ English ⊕ MyFavorite(F3) & Q<br>My Favorites Main <u>Extreme Tweaker</u> A<br>← Extreme Tweaker\Predision Boost Overdrive                                                                                                    | fan Control(F6) 및 EZ Tyrling Wizard(F11) ⑦ Search(F9) 샾AUR<br>dvanced Monitor Boot Tool Exit                                         | NF4) <sup>9</sup> 00 BOSICE BAR<br>Hardware Monitor<br>CPU                                                                                                    |
| UEFI BIOS Utility - Advanced Mode<br><sup>0221/2021</sup> <b>19:42<sup>©</sup></b> ⊕ English ⊕ MyFavorite(F3) & Q<br>My Favorites Main <u>Extreme Tweaker</u> A<br>← Extreme TweakerVPrecision Boost Overdrive<br>PBO Fmax Enhancer                                                                                                    | fan Control(F6) © EZ Turing Weard(F11) ?? Search(F9) 35 AUR<br>dvanced Monitor Boot Tool Exit<br>Auto                                | NF4) <sup>B</sup> IB BOSHE BAR<br>CHARTWARE Monitor<br>CPU<br>Frequency Temperature<br>3700 MHz 49°C                                                                                                    |
| UEFI BIOS Utility - Advanced Mode<br>(271/2021 19:42 C English @Myfavorite(F3) & O<br>My Favorites Main <u>Extreme Tweaker</u> A<br>C Extreme TweakerPrecision Boost Overdrive<br>PBO Fmax Enhancer<br>Precision Boost Overdrive                                                                                                    | fan Controt(F6) © EZ Tuning Weard(F11) [2] Search(F9) 25 AUR<br>dvanced Monitor Boot Tool Exit<br>Auto<br>                           | NF4) Programmer Monitor<br>CPU<br>Troquency Temperature<br>3700 Mrz 49°C<br>BCLK Core Voltage                                                                                                    |
| UEFI BIOS Utility - Advanced Mode<br>22/1/2021 19:42° ⊕ English @ Myfeworke(F3) % Q<br>My Favorites Main <u>Extreme Tweaker</u> A<br>C Extreme Tweakert/Precision Boost Overdrive<br>PBO Fmax Enhancer<br>Precision Boost Overdrive<br>Precision Boost Overdrive<br>Precision Boost Overdrive Scalar                                                                                                    | Ian Control(F6) Q EZ Tuning Weard(F11) ? Search(F9) 25 AUR<br>dvanced Monitor Boot Tool Exit<br>Auto<br>Auto<br>Auto                 | NF4) Pag Basite BAR                                                                                                    |
| UEFI BIOS Utility - Advanced Mode<br>22/2/2021 19:42 Henglah Markevork(73) & Q<br>My Favorites Main <u>Extreme Tweaker</u> A<br>Extreme Tweaker/Precision Boost Overdrive<br>PBO Fimak Enhancer<br>Precision Boost Overdrive<br>Precision Boost Overdrive<br>Precision Boost Overdrive<br>Max CPU Boost Clock Override                                                                                                    | Ian Control(Fi) Q EZ Tuning Weard(F11) ?? Search(F9) 25 AUR<br>dvanced Monitor Boot Tool Exit<br>Auto<br>Auto<br>Auto                | NFCI 1 Pagaste BAR<br>Hardware Monitor<br>CPU<br>Frequency Temperature<br>3700 MHz 49°C<br>BCLK Core Voltage<br>100.00 MHz 1.473 V<br>Ratio<br>37x                                                                                                    |
| UEFI BIOS Utility - Advanced Mode<br>22/1/2021 19:42  ⊕ English @Myfavorike(3) & Q<br>My Favorites Main <u>Extreme Tweaker</u> A<br>C Extreme TweakerVPrecision Boost Overdrive<br>PBO Fmax Enhancer<br>Precision Boost Overdrive<br>Precision Boost Overdrive<br>Precision Boost Overdrive<br>Precision Boost Overdrive<br>Precision Boost Overdrive<br>Predision Boost Overdrive<br>Predision Boost Overdrive | fan Control(Fi) Q EZ Tyning Weard(F11) (?) Search(F9) 💥 AUR<br>dvanced Monitor Boot Tool Exit<br>Auto                                | KF4) <sup>9</sup> RB BASICE BAR                                                                                                    |
| UEFI BIOS Utility - Advanced Mode<br>22/21/2021 19:42  ⊕ English  ⊕ Wyfavorike(?)                                                                                                    | An Control(Fi) Q EZ Tyning Weard(F11) ? Search(F9) 25 AUR<br>dvanced Monitor Boot Tool Exit<br>Auto<br>Auto<br>Auto<br>Auto          | Kr Page Baser Bar<br>← Hardware Monitor<br>CPU<br>Frequency Temperature<br>3700 MHz 49°C<br>BCLK Core Voltage<br>100.00 MHz 1.473 V<br>Ratio<br>37x<br>                                                                                                    |
| UEFI BIOS Utility - Advanced Mode<br>2021/2021 19:42  English Myfavorik(Fi) & Q<br>My Favorites Main <u>Extreme Tweaker</u> A<br>C Extreme Tweaker/Precision Boost Overdrive<br>PBO Finax Enhancer<br>Precision Boost Overdrive<br>Precision Boost Overdrive<br>Precision Boost Overdrive<br>Precision Boost Overdrive<br>Patform Thermal Throttle Limit                                                                                                    | Ann Control(Fi) Q EZ Tyning Weard(F11) (?) Search(F9) (% AUR<br>dvanced Monitor Boot Tool Exit<br>Auto<br>Auto<br>Auto<br>Auto       | KH) <sup>9</sup> ta Baste Bak<br>← Hardware Monitor<br>CPU<br>Frequency Temperature<br>3700 MHz 49°C<br>BCLK Core Voltage<br>100.00 MHz 1.473 V<br>Ratio<br>37x<br>Memory<br>Frequency Voltage<br>3733 MHz 1.360 V                                                                                                    |
| UEFI BIOS Utility - Advanced Mode<br>2021/2021 19:42  English Myfavorite(Fi) & Q<br>My Favorites Main <u>Extreme Tweaker</u> A<br>C Extreme TweakerPrecision Boost Overdrive<br>PBO Finax Enhancer<br>Precision Boost Overdrive<br>Precision Boost Overdrive<br>Precision Boost Overdrive Scalar<br>Max CPU Boost Clock Override<br>Platform Thermal Throttle Limit                                                                                                    | fan Control(Fi) Q EZ Tyning Weard(F11) (?) Search(F9) (% AUR<br>dvanced Monitor Boot Tool Exit<br>Auto<br>Auto<br>Auto<br>Auto       | V(F4) <sup>9</sup> <sup>10</sup> <sub>ED</sub> Bastee BAR<br>☐ Hardware Monitor<br>CPU<br>Frequency Temperature<br>3700 MHz 49°C<br>BCLK Core Voltage<br>100.00 MHz 1.473 V<br>Ratio<br>37x<br>Memory<br>Frequency Voltage<br>3733 MHz 1.360 V<br>Capacity<br>32768 MB                                                                                                    |
| UEFI BIOS Utility - Advanced Mode<br>2021/2021 19:42  Densish Myfavorite(Fi) & Q<br>My Favorites Main <u>Extreme Tweaker</u> A<br>C Extreme TweakerPrecision Boost Overdrive<br>PBD Fmax Enhancer<br>Precision Boost Overdrive<br>Precision Boost Overdrive<br>Precision Boost Overdrive<br>Precision Boost Overdrive<br>Patform Thermal Throttle Limit                                                                                                    | fan Control(F6) Q EZ Tuying Weard(F11) (] Search(F9) 💥 AUR<br>dvanced Monitor Boot Tool Exit<br>Auto •<br>Auto •<br>Auto •<br>Auto • | VF.I) <sup>P</sup> EB BASILE BAR<br>→ Hardware Monitor<br>CFU<br>Frequency Temperature<br>3700 MHz 49°C<br>BCLK Core Violage<br>100.00 MHz 1.473 V<br>Ratio<br>37X<br>Memory<br>Frequency Voltage<br>3733 MHz 1.360 V<br>Capacity<br>23768 MB                                                                                                    |
| UEFI BIOS Utility - Advanced Mode<br>2021/2021 19:42  Densish Myfavorite(Fi) & Q<br>My Favorites Main <u>Extreme Tweaker</u> A<br>C Extreme TweakerPrecision Boost Overdrive<br>PBD Fmax Enhancer<br>Precision Boost Overdrive<br>Precision Boost Overdrive<br>Precision Boost Overdrive<br>Precision Boost Overdrive<br>Piel Boost Clock Override<br>Platform Thermal Throttle Limit                                                                                                    | fan Control(F6) Q EZ Tyning Weard(F11) [] Search(F9) 💥 AUR<br>dvanced Monitor Boot Tool Exit<br>Auto •<br>Auto •<br>Auto •<br>Auto • | VFJ 9 Pag Basite BAR<br>→ Hardware Monitor<br>CFU<br>Frequency Temperature<br>3700 MHz 49°C<br>BCLK Core Voltage<br>100.00 MHz 1.473 V<br>Ratio<br>373<br>Memory<br>Frequency Voltage<br>3733 MHz 1.360 V<br>Capacity<br>23768 MB<br>Voltage<br>12V - 15V                                                                                                    |
| UEFI BIOS Utility - Advanced Mode<br>2021 2021 19:42  ⊕ Englah ⊡ Myfavoritef3) & Q<br>My Favorites Main <u>Extreme Tweaker</u> A<br>C Extreme TweakerVPrecision Boost Overdrive<br>PBO Fmax Enhancer<br>Precision Boost Overdrive<br>Precision Boost Overdrive<br>Precision Boost Overdrive Scalar<br>Max CPU Boost Clock Override<br>Platform Thermal Throttle Limit                                                                                                    | fan Control(F6) Q EZ Tyning Weard(F11) () Search(F9) 💥 AUR<br>dvanced Monitor Boot Tool Exit<br>Auto •<br>Auto •<br>Auto •<br>Auto • | YF4) Peg Boster BAR<br>→ Hardware Monitor<br>CFU<br>Frequency Temperature<br>3700 MHz 49°C<br>BCLK Core Voltage<br>100.00 MHz 1.473 V<br>Ratio<br>373 MHz 1.473 V<br>Remory<br>Frequency Voltage<br>3733 MHz 1.360 V<br>Capacity<br>32769 MB<br>                                                                                                    |
| UEFI BIOS Utility - Advanced Mode<br>2017 201 19:42  Densish Myfavoritef3 & O<br>My Favorites Main <u>Extreme Tweaker</u> A<br>C Extreme Tweaker/Precision Boost Overdrive<br>PBO Fmax Enhancer<br>Precision Boost Overdrive<br>Precision Boost Overdrive<br>Precision Boost Overdrive<br>Patform Thermal Throttle Limit                                                                                                    | fan Control(F6) Q EZ Tyning Weard(F11) [] Search(F9) 💥 AUR<br>dvanced Monitor Boot Tool Exit<br>Auto •<br>Auto •<br>Auto •<br>Auto • | VF.41) <sup>9</sup> / <sub>120</sub> BosSee BAR           Image: Production of the state of the state |
| UEFI BIOS Utility - Advanced Mode<br>2021/2021 19:42                                                                                                    | fan Control(F6) Q EZ Tyning Weard(F11) [] Search(F9) & AUR<br>dvanced Monitor Boot Tool Exit                                         | Yiti) Pag Boster BAR<br>→ Hardware Monitor<br>CPU<br>Frequency Temperature<br>3700 MHz 49°C<br>BCL& Core Voltage<br>100.00 MHz 1.473 V<br>Ratio<br>373<br>Memory<br>Frequency Voltage<br>3733 MHz 1.360 V<br>Capacity<br>32766 MB<br>-12V + 5V<br>12.208 V 5.000 V<br>-3.3V<br>3.328 V                                                                                                    |

Version 2.20.1271. Copyright (C) 2021 American Megatrends, Ir

Set following settings to...

- CPU Load-line Calibration -> Auto
- CPU Current Capability -> 130%
- CPU Power Duty Control -> T.Probe
- CPU Power Phase Control
  - Manual Adjustment -> Ultra Fast

Go back to "Extreme Tweaker" slide

Go into "Precision Boost Overdrive" menu

Set ALL options to Auto

Switch to "Advanced" slide

-> Power Phase Response

V 1.1

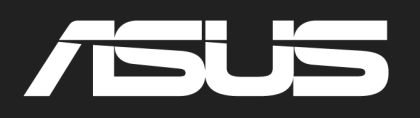

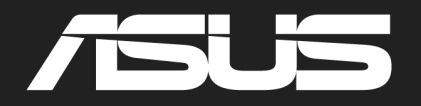

V 1.1

| X            | 1           | UEFI BIOS           | 6 Utility       | – Adv  | anced M  | lode      |         |               |      |             |       |            |
|--------------|-------------|---------------------|-----------------|--------|----------|-----------|---------|---------------|------|-------------|-------|------------|
| 07/1<br>Thur | /20<br>iday | <sup>19</sup> 20:21 | <b>\$</b>   ⊕ € | nglish | 🗐 MyFavo | orite(F3) | 20 Qfai | n Control(F6) |      | ng Wizard(I | 11) ? | Search(F9) |
|              | My          | Favorites           | Main            | Ai T   | weaker   | Adva      | nced    | Monitor       | Boot | Tool        | Exit  |            |
|              | АМ          | ID fTPM configu     | ration          |        |          |           |         |               |      |             |       |            |
|              | СР          | J Configuration     |                 |        |          |           |         |               |      |             |       |            |
|              | SAT         | TA Configuration    |                 |        |          |           |         |               |      |             |       |            |
|              | On          | board Devices (     | Configuratio    | 'n     |          |           |         |               |      |             |       |            |
|              | AP          | M Configuration     |                 |        |          |           |         |               |      |             |       |            |
|              | PC          | Subsystem Set       | tings           |        |          |           |         |               |      |             |       |            |
|              | US          | B Configuration     |                 |        |          |           |         |               |      |             |       |            |
|              | нD          | D/SSD SMART I       | nformation      |        |          |           |         |               |      |             |       |            |
|              | NV          | Me Configuratio     | on              |        |          |           |         |               |      |             |       |            |
|              | Ne          | twork Stack Con     | figuration      |        |          |           |         |               |      |             |       |            |
|              | AM          | ID CBS              |                 |        |          |           |         |               |      |             |       |            |
|              | АМ          | D Overclocking      |                 |        |          |           |         |               |      |             |       |            |
|              |             |                     |                 |        |          |           |         |               |      |             |       |            |
| i            | AM          | D Common BIOS       | Specificatio    | n      |          |           |         |               |      |             |       |            |
|              |             |                     |                 |        |          |           |         |               |      |             |       |            |

| Go into | "AMD | CBS" | menu |
|---------|------|------|------|
|---------|------|------|------|

| My Favorites     Main     Ai Tweaker     Advanced     Monitor     Boot     Tool     Exit <ul> <li>Advanced/AMD CBS</li> <li>Core Performance Boost</li> <li>Auto</li> <li>Auto</li> <li>Auto</li> <li>IOMMU</li> <li>Auto</li> <li>Global C-state Control</li> <li>Power Supply Idle Control</li> <li>Auto</li> <li>DRAM ECC Enable</li> <li>NBIO Common Options</li> <li>Auto</li> <li>Auto</li></ul> | 07/11/2019 20:<br>Thursday | BIOS Utility<br>22 <sup>✿</sup>   ⊕ | – Advanced N<br>English 🗐 MyFav | lode<br>orite(F3) | n Control(F6) |      | ing Wizard(F | =11) ?s | earch(F9) |
|----------------------------------------------------------------------------------------------------|----------------------------|-------------------------------------|---------------------------------|-------------------|---------------|------|--------------|---------|-----------|
| <ul> <li>AdvancedVAMD CBS</li> <li>Core Performance Boost</li> <li>Memory interleaving</li> <li>IOMMU</li> <li>Global C-state Control</li> <li>Power Supply Idle Control</li> <li>DRAM ECC Enable</li> <li>NBIO Common Options</li> </ul>                                                                                                    | My Favorit                 | es Main                             | Ai Tweaker                      | Advanced          | Monitor       | Boot | Tool         | Exit    |           |
| Core Performance Boost     Auto       Memory Interleaving     Auto       IOMMU     Auto       Global C-state Control     Auto       Power Supply Idle Control     Auto       DRAM ECC Enable     Auto                                                                                                    | ← Advanced\Al              | ND CBS                              |                                 |                   |               |      |              |         |           |
| Memory Interleaving     Auto       IOMMU     Auto       Global C-state Control     Auto       Power Supply Idle Control     Auto       DRAM ECC Enable     Auto                                                                                                    | Core Perfor                | nance Boost                         |                                 |                   |               | Auto |              |         | -         |
| IOMMU Auto -<br>Global C-state Control Auto -<br>Power Supply Idle Control Auto -<br>DRAM ECC Enable Auto -<br>> NBIO Common Options                                                                                                    | Memory inte                | erleaving                           |                                 |                   |               | Auto |              |         | -         |
| Global C-state Control     Auto       Power Supply Idle Control     Auto       DRAM ECC Enable     Auto       > NBIO Common Options     Auto                                                                                                    | IOMMU                      |                                     |                                 |                   |               | Auto |              |         | -         |
| Power Supply Idle Control DRAM ECC Enable Auto   NBIO Common Options                                                                                                    | Global C-sta               | e Control                           |                                 |                   |               | Auto |              |         | -         |
| DRAM ECC Enable Auto -  NBIO Common Options                                                                                                    | Power Suppl                | y Idle Control                      |                                 |                   |               | Auto |              |         | -         |
| ► NBIO Common Options                                                                                                    | DRAM ECC E                 | nable                               |                                 |                   |               | Auto |              |         | -         |
|                                                                                                    | ► NBIO Comm                | on Options                          |                                 |                   |               |      |              |         |           |
|                                                                                                    |                            |                                     |                                 |                   |               |      |              |         |           |
|                                                                                                    |                            |                                     |                                 |                   |               |      |              |         |           |
|                                                                                                    |                            |                                     |                                 |                   |               |      |              |         |           |

#### Set "Global C-state Control" to Enabled

Go into "NBIO Common Options"

| UEFI BIOS Utility - Advanced Mode                                                               |                                                                  |                                               |
|-------------------------------------------------------------------------------------------------|------------------------------------------------------------------|-----------------------------------------------|
| 02/21/2021 19:45 ♀   ⊕ English ⊫MyFavorite(F3) みQfan Control(F6) Sunday                         | 2 EZ Tuńing Wizard(F11) 2 Search(F9) 2 AURA(                     | F4) Tag ReSize BAR                            |
| My Favorites Main Extreme Tweaker <u>Advanced</u> M                                             | Monitor Boot Tool Exit                                           | Hardware Monitor                              |
| AdvancedVAMD CBS/NBIO Common Options/SMU Common Options     SMU Common Options     cTDP Control | Auto                                                             | CPU<br>Frequency Temperature<br>3700 MHz 50°C |
| EfficiencyModeEn                                                                                | Auto                                                             | BCLK Core Voltage<br>100.00 MHz 1.473 V       |
| Package Power Limit Control APBDIS                                                              | Auto                                                             | 37x                                           |
| DF Cstates                                                                                      | Auto •                                                           | Memory<br>Frequency Voltage                   |
| CPPC Preferred Cores                                                                            | Enabled •                                                        | 3733 MHz 1.360 V<br>Capacity<br>32768 MB      |
|                                                                                                 |                                                                  | Voltage<br>+12V +5V<br>12.208 V 5.000 V       |
|                                                                                                 |                                                                  | +3.3V<br>3.328 V                              |
| Version 2.20.1271. Copyright (C) 202                                                            | Last Modified EzMode(F7) - Hot Kr<br>1 American Megatrends, Inc. | eys ? Search on FAC                           |

Set following settings to...

- CPPC
- CPPC Preferred Cores
- -> Enabled -> Enabled
- Go back to "Advanced" slide

|                                       | Utility        | – Advanced N   | lode            |               |         |             |                 |  |
|---------------------------------------|----------------|----------------|-----------------|---------------|---------|-------------|-----------------|--|
| 7/11/2019 20:22                       | <b>₽</b>   ⊕ E | nglish 🗐 MyFav | orite(F3) 🕹 Qfa | n Control(F6) | EZ Tuni | ng Wizard(F | 11) ? Search(F9 |  |
| My Favorites                          | Main           | Ai Tweaker     | Advanced        | Monitor       | Boot    | Tool        | Exit            |  |
| ➤ AMD fTPM configure                  | ration         |                |                 |               |         |             |                 |  |
| ➤ CPU Configuration                   |                |                |                 |               |         |             |                 |  |
| ➤ SATA Configuration                  |                |                |                 |               |         |             |                 |  |
| <ul> <li>Onboard Devices C</li> </ul> | Configuratio   | on             |                 |               |         |             |                 |  |
| ➤ APM Configuration                   |                |                |                 |               |         |             |                 |  |
| ➤ PCI Subsystem Set                   | tings          |                |                 |               |         |             |                 |  |
| <ul> <li>USB Configuration</li> </ul> |                |                |                 |               |         |             |                 |  |
| ► HDD/SSD SMART In                    | nformation     |                |                 |               |         |             |                 |  |
| ➤ NVMe Configuration                  | on             |                |                 |               |         |             |                 |  |
| Network Stack Con                     | figuration     |                |                 |               |         |             |                 |  |
| AMD CBS                               |                |                |                 |               |         |             |                 |  |
| AMD Overclocking                      |                |                |                 |               |         |             |                 |  |
|                                       |                |                |                 |               |         |             |                 |  |
| AMD Overclocking Se                   | etup Page      |                |                 |               |         |             |                 |  |
|                                       |                |                |                 |               |         |             |                 |  |

#### Go into "AMD Overclocking" menu

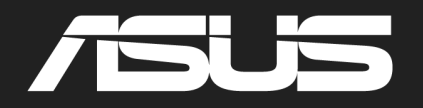

V 1.1

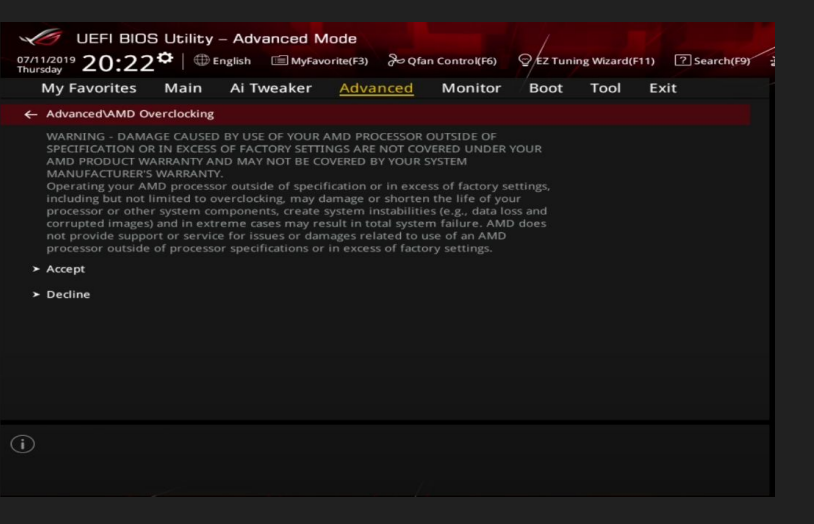

#### Accept the warning!

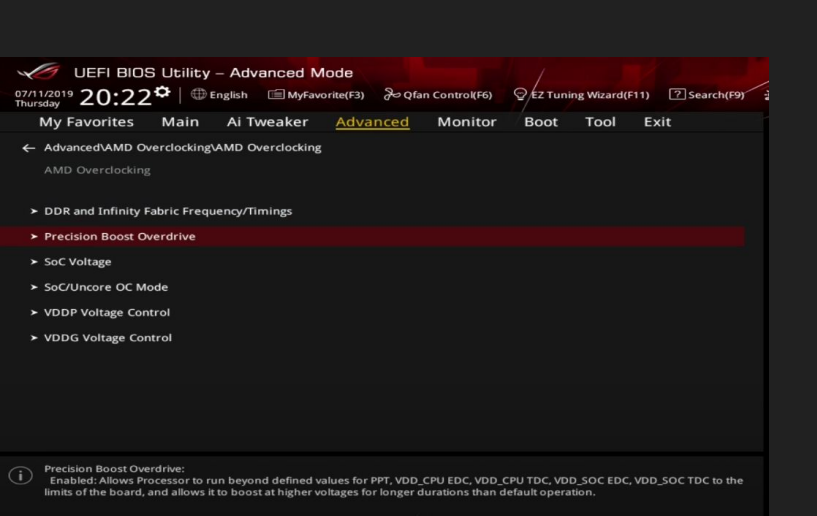

#### Go into "Precision Boost Overdrive" menu

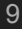

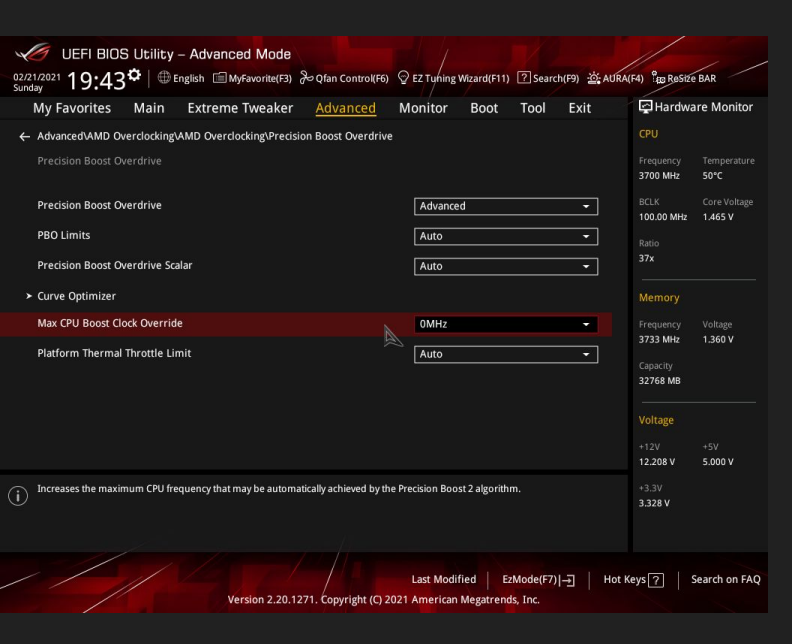

| UEFI BIOS Utility - Advanced Mode                                                                                                    |                                                                              |                       |                         |
|----------------------------------------------------------------------------------------------------|------------------------------------------------------------------------------|-----------------------|-------------------------|
| 02/21/2021 19:43 C   D English MyFavorite(F3) & Qfan C                                                                                                    | ontrol(F6) 🖓 EZ Tuning Wizard(F11) 🍞 Search(F9) 🖄 AUF                        | A(F4) He ReSize       | BAR                     |
| My Favorites Main Extreme Tweaker <u>Adva</u>                                                                                                    | nced Monitor Boot Tool Exit                                                  | 🔄 Hardwa              | re Monitor              |
| ← Advanced\AMD Overclocking\AMD Overclocking\Precision Boost                                                                                                    | Overdrive\Curve Optimizer                                                    |                       |                         |
|                                                                                                    |                                                                              | Frequency<br>3700 MHz | Temperature<br>47°C     |
| Curve Optimizer                                                                                                    | All Cores 🔫                                                                  | BCLK<br>100.00 MHz    | Core Voltage<br>1.473 V |
| All Core Curve Optimizer Sign                                                                                                    | Negative 👻                                                                   |                       |                         |
| All Core Curve Optimizer Magnitude                                                                                                    |                                                                              |                       |                         |
|                                                                                                    |                                                                              | Memory                |                         |
|                                                                                                    |                                                                              |                       |                         |
|                                                                                                    |                                                                              | 3733 MHz              | 1.360 V                 |
|                                                                                                    |                                                                              | Capacity<br>32768 MB  |                         |
|                                                                                                    |                                                                              | Voltage               |                         |
|                                                                                                    |                                                                              |                       |                         |
|                                                                                                    |                                                                              | 12.208 V              | 5.000 V                 |
| Allows the user to shift the Voltage / Frequency (AVFS) curve to include values). The larger the value entered the larger the magnitude of the volume of the value of the values. | higher voltages (positive values) or lower voltages (negative<br>Itage shift | +3.3V<br>3.328 V      |                         |
|                                                                                                    |                                                                              |                       |                         |
|                                                                                                    | Last Modified EzMode(F7)                                                     | Kevs 2 S              | earch on FAC            |
| Version 2.20,1271, Copy                                                                                                    | right (C) 2021 American Megatrends, Inc.                                     |                       |                         |
|                                                                                                    |                                                                              |                       |                         |

Set following settings to...

- Precision Boost Overdrive -> Advanced
- PBO Limits
- Precision Boost Scalar
- Max CPU Boost Override -> 0Mhz
- Platform Thermal Throttle Limit -> Auto

Go into "Curve Optimizer" menu

Set "Curve Optimizer" to All Cores

Make sure the "All Core Curve Optimizer Magnitude" is 0

-> Auto

-> Auto

"All Core Curve Optimizer Sign" doesn't matter!

Set "Curve Optimzer" to Per Core

Make sure all of the "Core Curve Optimizer Magnitude" are 0

#### Set "Curve Optimizer" to disabled

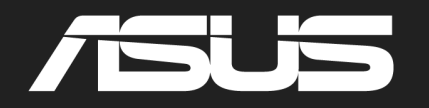

V 1.1

| UEFI BIOS Utility - Advanced Mode                                                                          | 1/ , ,                                        |
|----------------------------------------------------------------------------------------------------|-----------------------------------------------|
| 02/21/2021 19:43 🗢 English 📾 MyFavorite(F3) & Qfan Control(F6) 🖓 EZ Tuning Wizard(F11) 🕜 Search(F9) 🔆 AUR/ | (F4) BE Resize BAR                            |
| My Favorites Main Extreme Tweaker <u>Advanced</u> Monitor Boot Tool Exit                                   | Hardware Monitor                              |
| AdvancedVAMD Overclocking/AMD Overclocking/Precision Boost Overdrive Precision Boost Overdrive             | CPU<br>Frequency Temperature<br>3700 MHz 50°C |
| Precision Boost Overdrive Advanced                                                                         | BCLK Core Voltage                             |
| PBO Limits Auto    Precision Boost Overdrive Scalar   Auto                                                 | Ratio<br>37x                                  |
| > Curve Optimizer                                                                                          | Memory                                        |
| Max CPU Boost Clock Override                                                                               | Frequency Voltage<br>3733 MHz 1.360 V         |
| Platform Thermal Throttle Limit Auto 👻                                                                     | Capacity<br>32768 MB<br>Voltage               |
|                                                                                                    | +12V +5V<br>12.208 V 5.000 V                  |
| Increases the maximum CPU frequency that may be automatically achieved by the Precision Boost 2 algorithm. | +3.3V<br>3.328 V                              |
| Last Modified EzMode(F7)]- Hot<br>Version 2.20.1271. Copyright (9 2021 American Megatrends, Inc.           | Keys ? Search on FAQ                          |

Go back to "Precision Boost Overdrive" menu

Set "Precision Boost Overdrive" to disabled

### You are done!

### Summary of BIOS settings for

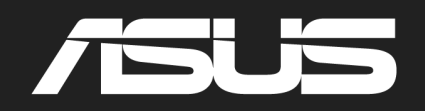

V 1.1

#### **Extreme Tweaker**

- Core Performance Boost -> Auto ۲
- CPU Core Ratio -> Auto  $\bullet$
- Performance Bias -> Auto  $\bullet$
- CPU Core Voltage -> Auto
- CPU SOC Voltage -> Manual  $\bullet$ 
  - Set VDDŠOC Voltage Override to 1.15 1.20 V
     VDDG CCD Voltage Control -> 0,95 0,975 V
- $\bullet$

#### **External Digi+ Power Control menu**

- CPU Load-line Calibration -> Auto
- CPU Current Capability -> 130%  $\bullet$
- CPU Power Duty Control -> T.Probe  $\bullet$
- CPU Power Phase Control -> Power Phase Response
  - Manual Adjustment -> Ultra Fast
- CPU Power Thermal Control -> 120

#### **Curve Optimizer and PBO**

- All options to Auto!  $\bullet$
- Make sure all Curve Optimizer values are 0 in both menus (All Core and Per Core). Due to a bug it can be that these  $\bullet$ settings are still activated even though Curve Optimizer is set to disabled!
- After that, set PBO to disabled •

#### AMD CBS menu

- Set Global C-state Control to Enabled  $\bullet$
- Set CPPC to Enabled  $\bullet$
- Set CPPC Preferred Cores to Enabled

| <b>/ISRed:</b> Taichi                                                                                                    |               |                                                                                 |                                                                         |                                                                                                    |                                                                                      | Go into "OC Tweaker" slide                                                                                                    |                 |
|----------------------------------------------------------------------------------------------------|---------------|---------------------------------------------------------------------------------|-------------------------------------------------------------------------|----------------------------------------------------------------------------------------------------|--------------------------------------------------------------------------------------|----------------------------------------------------------------------------------------------------|-----------------|
| 🗮 Main 🌼 <u>Oƙ Tweak</u> er 🖈 Adv                                                                                                    | vanced 🔀 Tool | ⊕H/W Monitor                                                                    | 🖲 Security                                                              | ن Boot                                                                                                    | Exit                                                                                 |                                                                                                    |                 |
| Dverclock Mode(Bus Speed)         CPU Frequency and Voltage(VID) Change         CPU Core (Per CCX)         SoC/Uncore 0C Voltage(VID)         CLD0 VDDP Voltage Control         CLD0 VDDG CCD Voltage Control         CLD0 VDDG IOD Voltage Control         CLD0 VDDG ScD Voltage Control         CLD0 VDDG ScD Voltage Control         ScD VOLTAGE ScD VOLTAGE SCD VOLTAGE SCD VOLTAGE SCD VOLTAGE SCD VOLTAGE SCD VOLTAGE SCD VOLTAGE SCD VOLTAGE SCD VOLTAGE SCD VOLTAGE SCD VOLTAGE SCD VOLTAGE SCD VOLTAGE SCD VOLTAGE SCD VOLTAGE SCD VOLTAGE SCD VOLTAGE SCD VOLTAGE SCD VOLTA | DDR4-3200     | Auto<br>Auto<br>Auto<br>Auto<br>Auto<br>Auto<br>XMP 2.0 Profile 1:<br>DDR4-3200 | De De De Marn<br>PCIe<br>De o O Inst<br>Plea<br>au over<br>be u<br>supp | escription<br>escription<br>escrip | also the<br>ses will<br>use<br>system<br>fore<br>d00's may<br>ng is not<br>connected | <ul> <li>Set following settings to</li> <li>CPU Frequency and Voltage (VID)</li> <li>Soc/Uncore OC Voltage(VID)</li> <li>VDDG CCD Voltage Control</li> <li>Set voltage to 0,95-0,975 V</li> </ul> | Au<br>1,1<br>Ma |
| DRAM Voltage                                                                                                    | 1.350V        | 1.350                                                                           | via                                                                     | the onboard D-Sub/VGA co                                                                                                    | onnector.                                                                            | Go into "External Voltage Settings and Load-L                                                                                                    | ine             |
| I Infinity Fabric Frequency and Dividers<br>Ⅰ                                                                                                    |               | Auto                                                                            |                                                                         |                                                                                                    |                                                                                      | Calibration"                                                                                                    |                 |
| 📹 External Voltage Settings and Load-Line (                                                                                                    | Calibration   |                                                                                 | Get                                                                     | details via QR code                                                                                                    |                                                                                      |                                                                                                    |                 |
| Profile 1: Empty                                                                                                    |               |                                                                                 |                                                                         |                                                                                                    |                                                                                      |                                                                                                    |                 |

- **CPU Frequency and Voltage (VID)**  $\bullet$
- Soc/Uncore OC Voltage(VID)  $\bullet$
- VDDG CCD Voltage Control  $\bullet$ 
  - Set voltage to 0,95-0,975 V

-> Auto

**ISRock** 

-> 1,15-1,20 V

V 1.1

-> Manual

| IBROCK IAI                    |                      | Advanced                                                                                                    | Ve Tool        | CH/H Monitor | Cocurity       | () Poot                       | - Evit        |                  |
|-------------------------------|----------------------|----------------------------------------------------------------------------------------------------|----------------|--------------|----------------|-------------------------------|---------------|------------------|
|                               | W UK Iweaker         | Auvaliceu                                                                                                    | × 1001         | GH/W MOITLOF | Security       | OBOOL                         | JEXIL         | Set ALL settings |
| OC Tweaker \                  | xternal Voltage Sett | ings and Load-Li                                                                                                    | ne Calibration |              | _ / 7          |                               |               |                  |
| I Voltage Mode                |                      |                                                                                                    |                | Normal Mode  |                | 15                            |               |                  |
| CPU CORE/Cache \              | oltage               |                                                                                                    |                | Auto         | 6//            | the second                    | IN NOV        | N                |
| CPU CORE/Cache L              | oad-Line Calibration |                                                                                                    | Level 3        | Auto         |                | E (37.3                       | REEDO         |                  |
| I CPU VDDCR_SOC Vo            | ltage                |                                                                                                    |                | Auto         | 🖉 Des          | cription                      |               | Go back and swi  |
| I CPU VDDCR_SOC Lo            | ad-Line Calibration  |                                                                                                    | Level 3        | Auto         | [OC]:          | Larger range vol              | ltage for     |                  |
| I VPPM                        |                      |                                                                                                    | 2.520V         | Auto         | overc<br>[NORM | locking.<br>ALl: Smaller rang | e voltage for |                  |
| <pre>I VTT_DDR Offset \</pre> | oltage(mV)           |                                                                                                    |                | Auto         | norma          | l system.                     |               | N                |
| I CPU VDD 1.8 Volt            | age                  |                                                                                                    | 1.800V         | Auto         |                |                               | ſ             |                  |
|                               |                      |                                                                                                    |                |              |                |                               |               |                  |
|                               |                      |                                                                                                    |                |              |                |                               |               |                  |
|                               |                      |                                                                                                    |                |              |                |                               | i i           |                  |
|                               |                      |                                                                                                    |                |              |                |                               |               |                  |
|                               |                      |                                                                                                    |                |              | 34°            |                               |               |                  |
|                               |                      |                                                                                                    |                |              |                |                               |               |                  |
|                               |                      | and the second second s |                | 4            | Cot d          | eteile wie OD eee             | 10 00000      |                  |
|                               |                      | 1 22.00                                                                                                    |                |              | Get d          | etaris via uk coo             | 16            |                  |

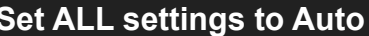

tch to the "Advanced" slide

13

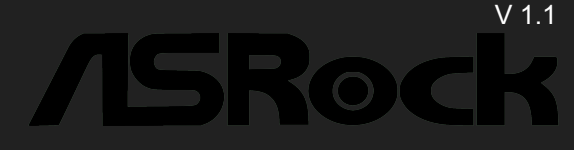

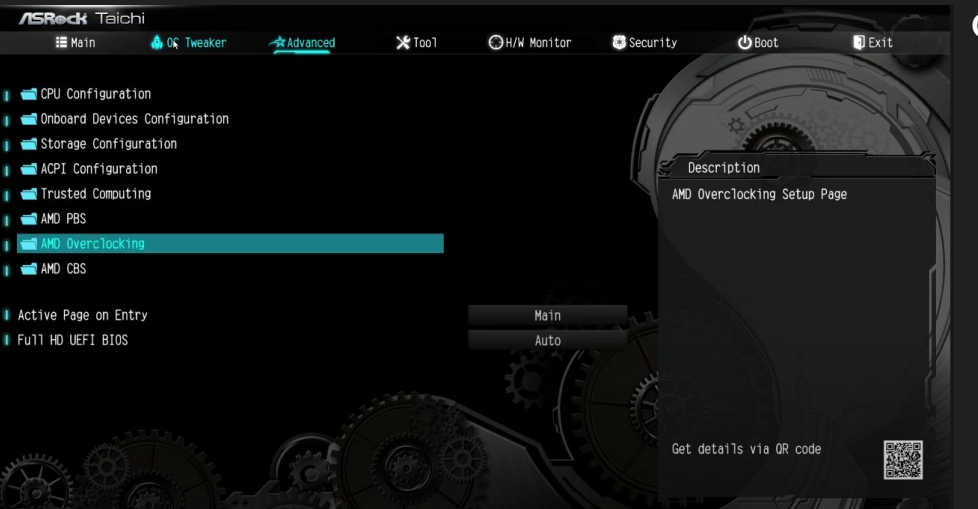

#### Go into "AMD Overclocking menu"

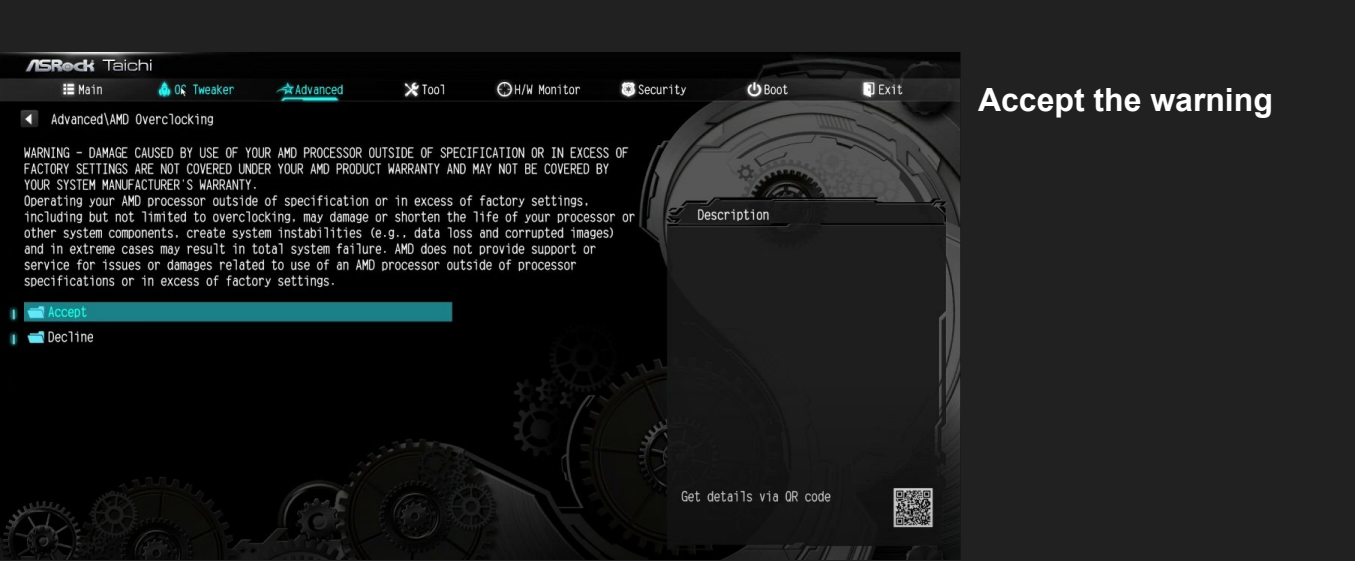

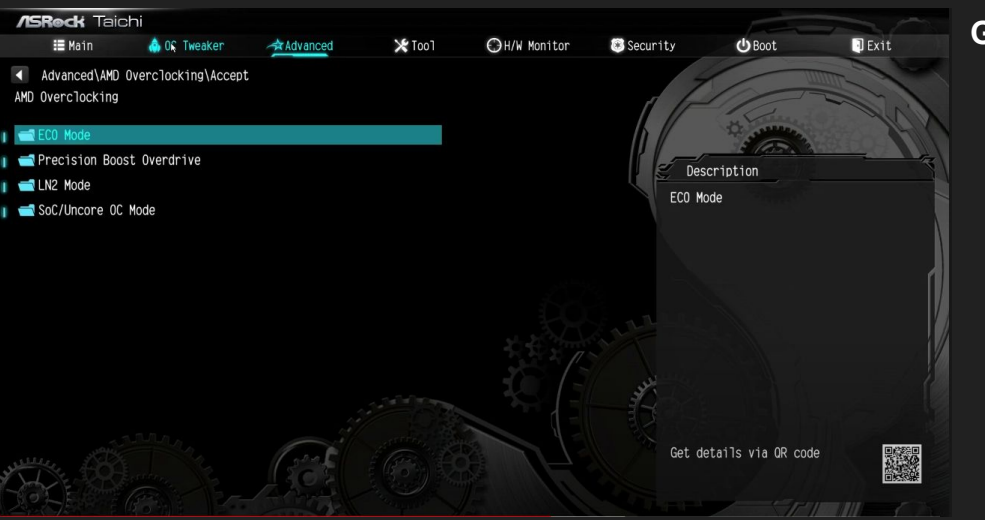

Go into "Precision Boost Overdrive" menu

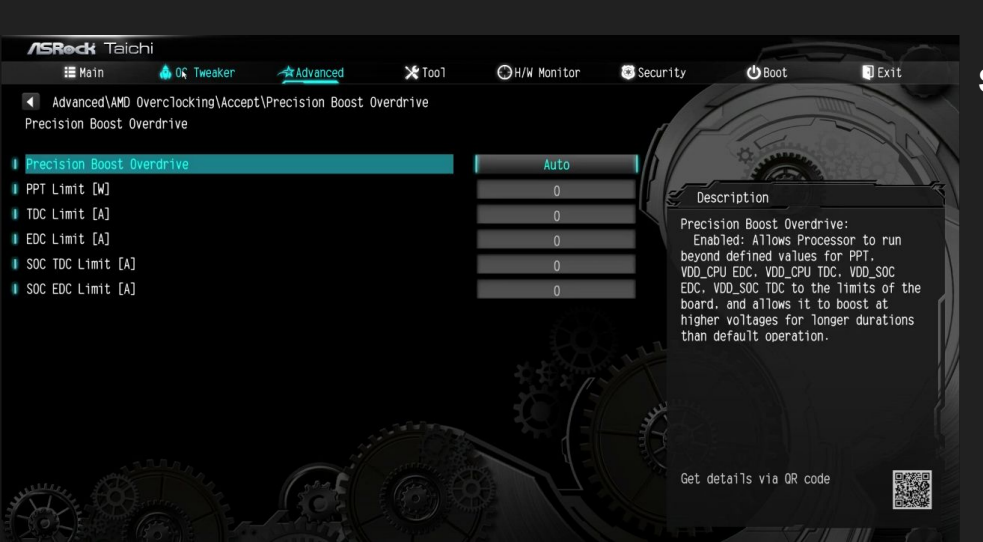

#### Switch "Precision Boost Overdrive" from Auto to Advanced

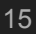

V 1.1

**1SRock** 

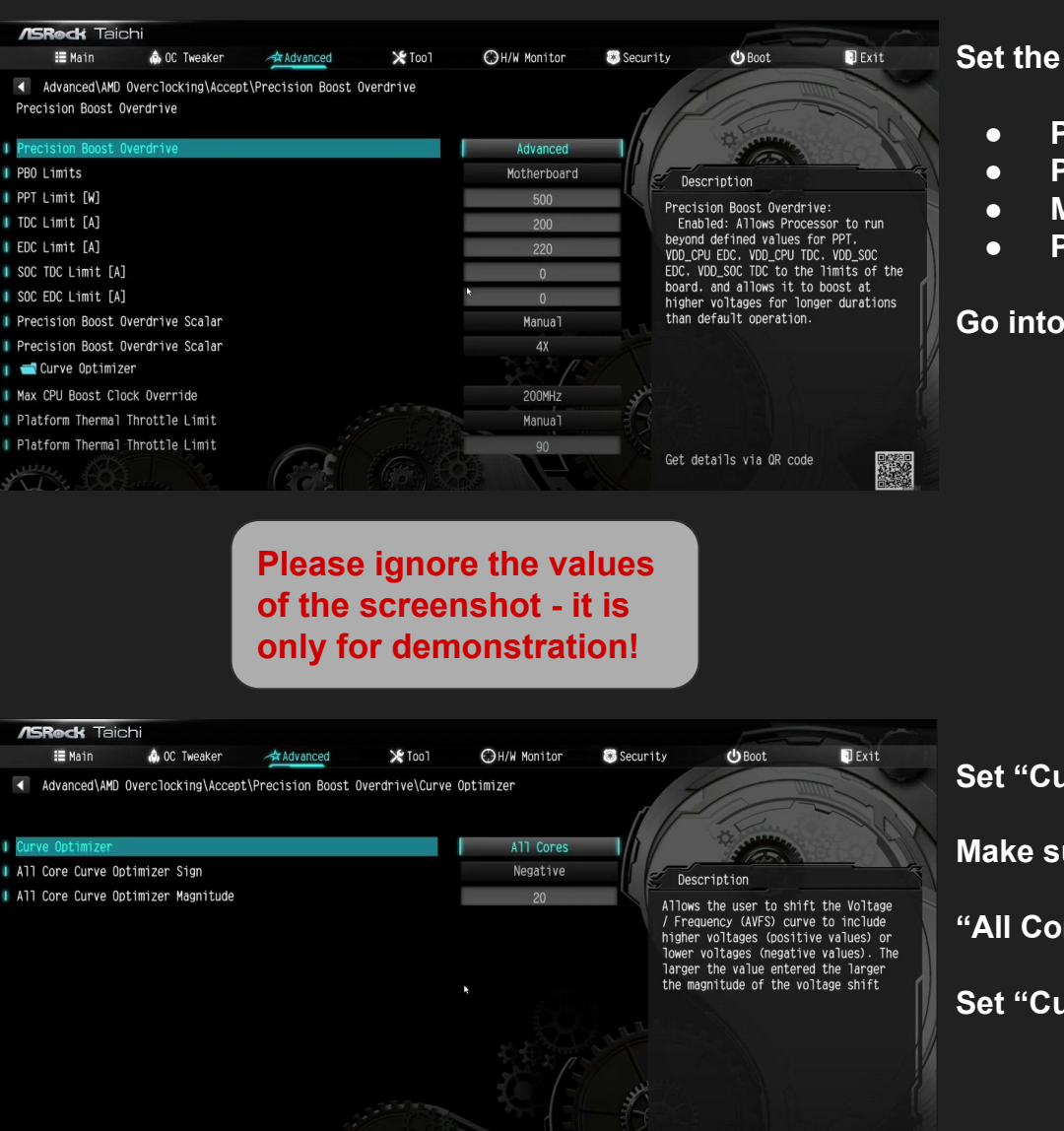

Set the following settings to...

- PBO Limits
- Precision Boost Overdrive Scalar
- Max CPU Boost Clock Override
- Platform Thermal Throttle Limit

Go into "Curve Optimizer" menu

-> Auto

15Roc

- -> Auto
- -> Auto / 0 Mhz

V 1.1

-> Auto

Set "Curve Optimizer" to All Cores

Make sure the "All Core Curve Optimizer Magnitude" is 0

"All Core Curve Optimizer Sign" doesn't matter!

Set "Curve Optimizer" to Per Core

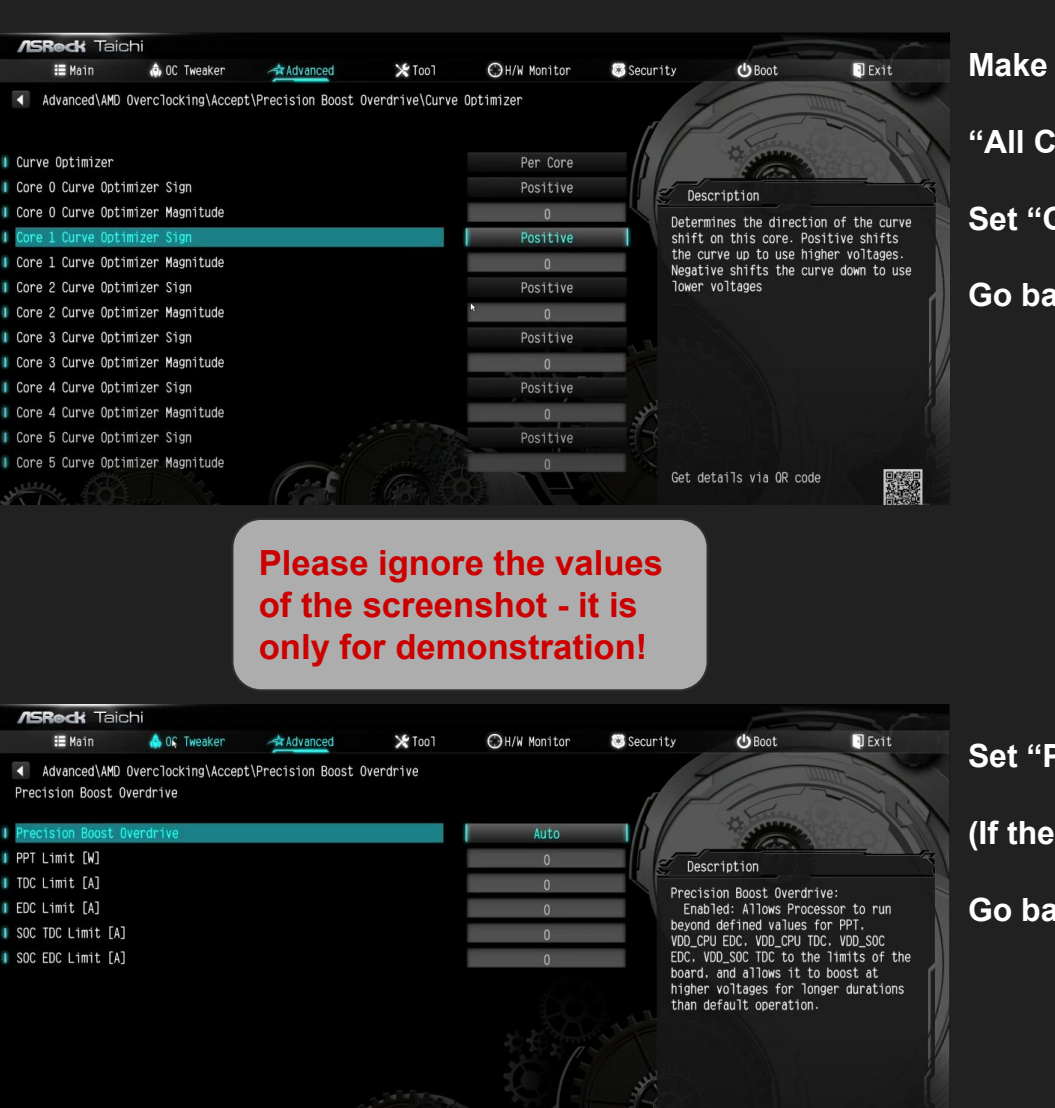

Make sure that all of the "Curve Optimizer Magnitude" are 0

15Roc

"All Core Curve Optimizer Sign" doesn't matter!

Set "Curve Optimizer" to disabled

Go back to "Precision Boost Overdrive"

Set "Precision Boost Overdrive" to disabled (If there is no disabled option, set it to Auto) Go back twice to the Advanced slide V 1.1

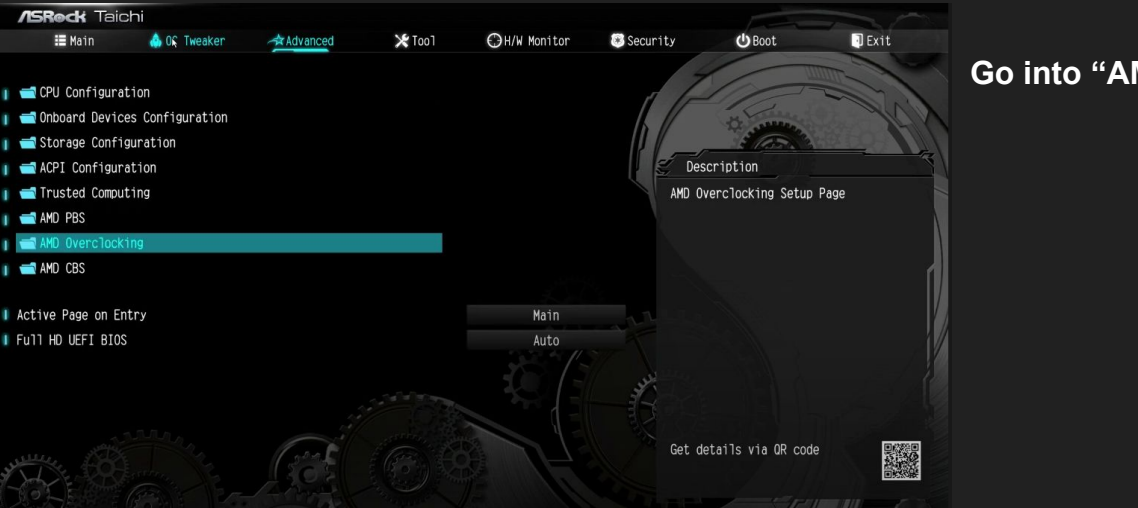

Go into "AMD CBS" menu

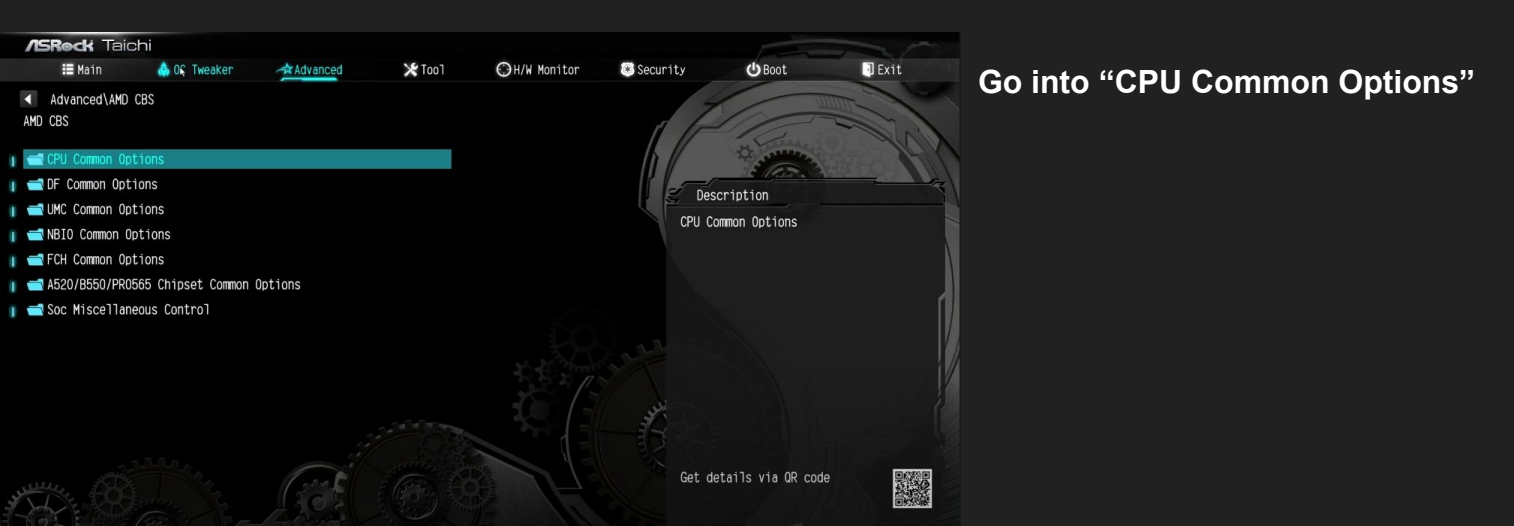

V 1.1

**//SRock** 

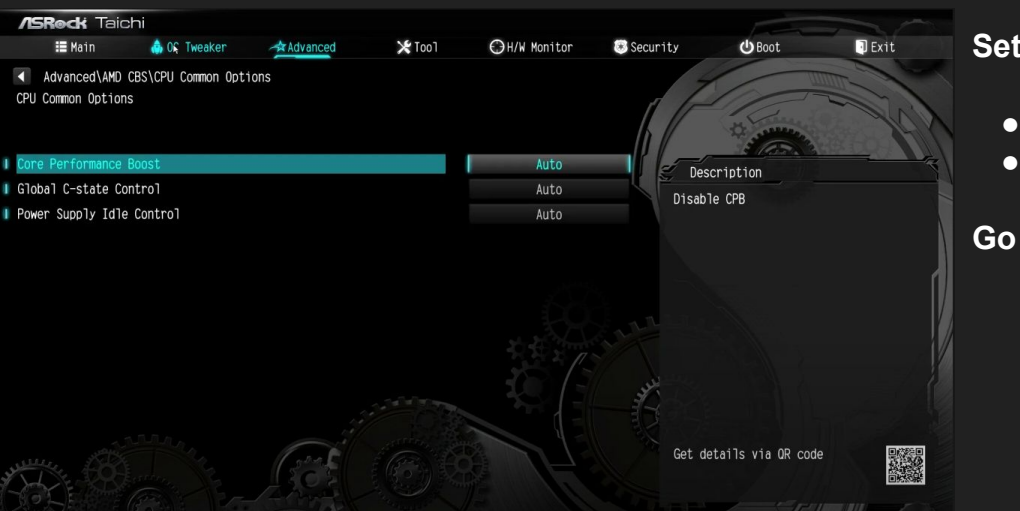

Set the following settings to...

- **Core Performance Boost**
- **Global C-state Control**

Go back to "AMD CBS" menu

- -> Auto
- -> enabled

15Rock

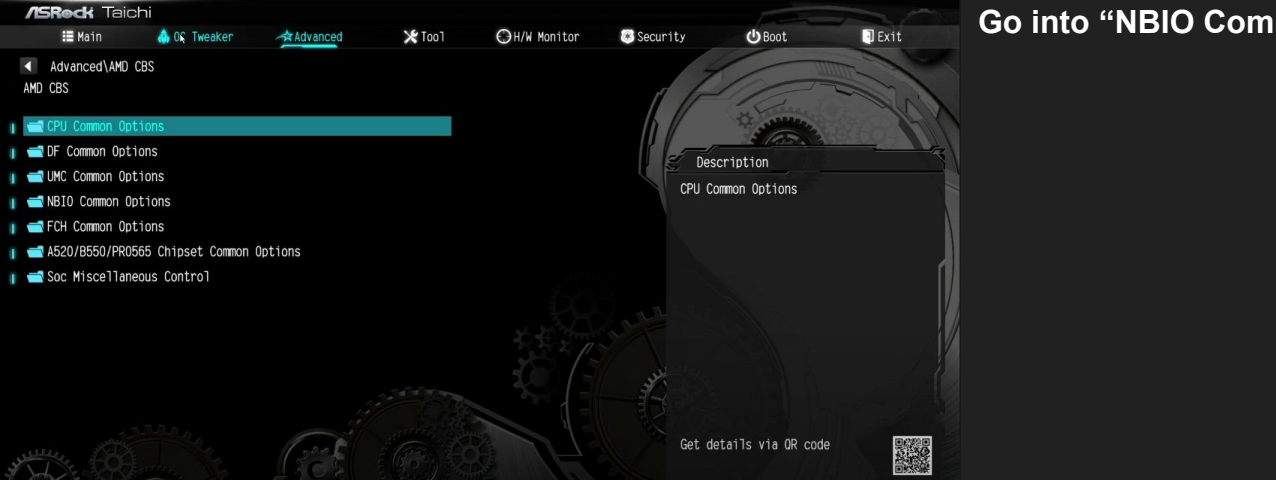

Go into "NBIO Common Options"

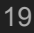

V 1.1

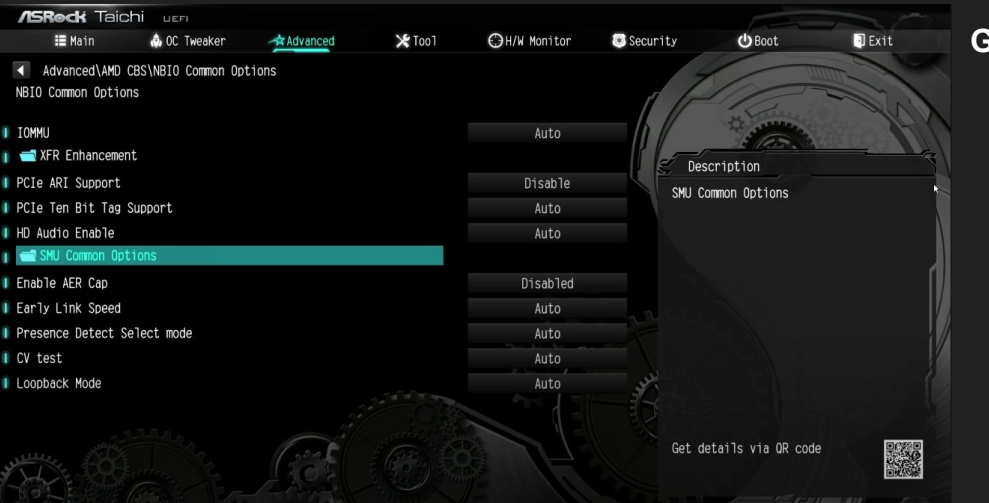

Go into "SMU Common Options" menu

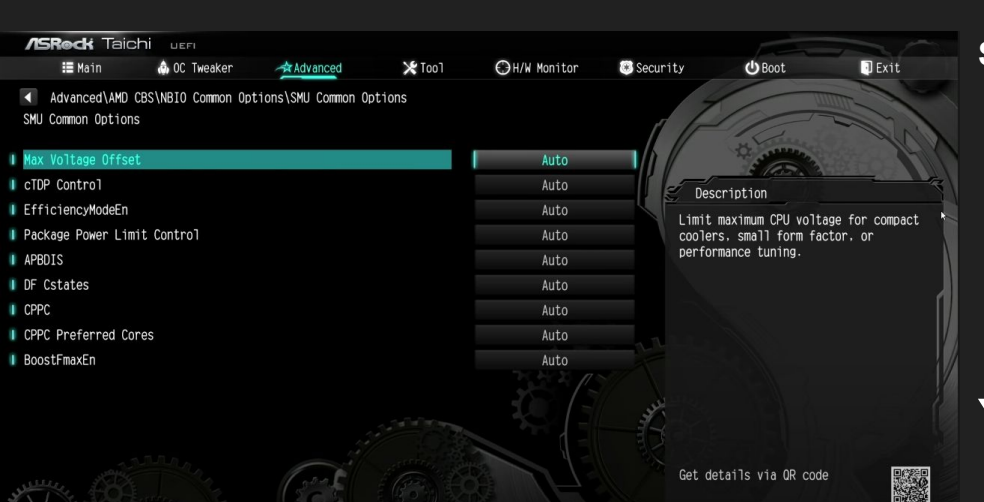

Set the following settings to...

- CPPC
- CPPC Preferred Cores
- BoostFmaxEn

- -> Enabled
- -> Auto
- -> disabled

### You are done!

V 1.1

15Rock

### Summary of BIOS settings for

#### **OC Tweaker menu**

- CPU Frequency and Voltage (VID) Soc/Uncore OC Voltage(VID) VDDG CCD Voltage Control ۲
- $\bullet$
- - Set voltage to 0,95-0,975 V 0
- Load-Line Calibration

-> 1,15-1,20 V -> Manual

-> Auto

-> Auto

#### AMD CBS menu

- Core Performance Boost -> Auto
- Global C-state Control -> enabled

#### AMD CBS / NBIO / SMU Common Options

CPPC  $\bullet$ 

- -> Enabled
- CPPC Preferred Cores -> Auto -> disabled
- BoostFmaxEn

#### **Curve Optimizer and PBO**

- All options to Auto!  $\bullet$
- Make sure all Curve Optimizer values are 0 in both menus (All Core and Per Core). Due to a bug it can be that these settings are still activated even though Curve Optimizer is set to disabled!
- After that, set PBO to disabled  $\bullet$

V 1.1

15Rock

| Favorites (F11)                                                                                                    | Tweaker            | Settings                                                             |                                               | Boot               | Save & Exit                                                 |                                         |
|----------------------------------------------------------------------------------------------------|--------------------|----------------------------------------------------------------------|-----------------------------------------------|--------------------|-------------------------------------------------------------|-----------------------------------------|
| vorites (Press 'Insert' Key To +/-<br><b>U Clock Ratio</b><br>U Clock Control<br>treme Memory Profile(X.M.P.)<br>U Vcore<br>U Vcore Loadline Calibration<br>M Support | Items From Other 1 | abs Or Below)<br>Auto<br>Auto<br>Profile1<br>Auto<br>Auto<br>Enabled | 38.00<br>100.00MHz<br>DDR4-3600 16-<br>1.200V | ·16-16-36-52-1.35V | CPU<br>Frequency<br>3815.65MHz<br>Temperature<br>50.0°C     | BCLK<br>100.41MHz<br>Voltage<br>1.368 V |
|                                                                                                    |                    |                                                                      | A                                             |                    | Memory<br>Frequency<br>3614.83MHz<br>Ch A/B Volt<br>1.368 V | Size<br>16384MB                         |
|                                                                                                    |                    |                                                                      |                                               |                    | Voltage<br>CHIPSET Core<br>1.001 V<br>+12V<br>12 024V       | +5∨<br>4.980 V                          |

Help (F1)

Easy Mode (F2)

Smart Fan 5 (F6)

O-Flash (F8

#### If it doesn't look like this: press F7

Go into "Tweaker" menu

|                                                                                                    | ADVAN                    |                            |                   |                         | 07/05/2019 15:22   |
|----------------------------------------------------------------------------------------------------|--------------------------|----------------------------|-------------------|-------------------------|--------------------|
| Favorites (F11) Tweaker                                                                                              | Settings                 |                            | Boot              | Save & Exit             |                    |
| CPU Clock Control<br>CPU Clock Ratio                                                                                 | * Auto<br>* Auto         | 100.00MHz<br>38.00         |                   | CPU                     | BCLK               |
| - Advanced Cr o Sectings                                                                                             |                          |                            |                   | 3815.65MHz              | 100.41MHz          |
| Extreme Memory Profile(X.M.P.)<br>XMP High Frequency Support<br>System Memory Multiplier<br>Advanced Memory Settings | Profile1<br>Auto<br>Auto | DDR4-3600 16-1<br>36.00    | 16-16-36-52-1.35V | Temperature<br>51.0 *C  | Voltage<br>1.440 V |
| CPU Vcore<br>Dynamic Vcore(DVID)                                                                                     | * Auto                   | 1.200V<br>+0.00000V        |                   | Memory                  | Size               |
|                                                                                                    | Auto                     | 1.200V                     |                   | 3614.83MHz              | 16384MB            |
| CPU VDD18<br>CPU VDD19<br>CPU VDDP                                                                                   | Auto<br>Auto<br>Auto     | 1.800V                     |                   | Ch A/B Volt<br>1.368 V  |                    |
| PM_CCD012<br>PM_1VSOC                                                                                                | Auto                     | 1.000V                     |                   |                         |                    |
| PM_1V8                                                                                                    | Auto                     | 1.800V                     |                   | Voltage                 |                    |
| DRAM Voltage (CH A/B)<br>DDRVPP Voltage (CH A/B)<br>DRAM Termination (CH A/B)                                        | Auto<br>Auto<br>Auto     | 1.200V<br>2.500V<br>0.600V |                   | CHIPSET Core<br>1.001 V | +5V<br>4.980 V     |
| CPU/VRM Settings                                                                                                    |                          |                            |                   | +12V<br>11.952 V        |                    |

#### Set following settings to...

- CPU Clock Control -> Auto
- CPU Clock Ratio -> Auto
- CPU Vcore
- Vcore SOC
- -> 1.15 V 1.20 V

-> Auto

Go into "Advanced CPU Settings" menu

**GIGABYTE**<sup>®</sup>

V 1.1

| K         K       CPU         MM dode       Disabled         AND Coold&Quiet function       Enabled         PC Adjustment       Pstate 0         PC Adjustment       Pstate 0         Power Supply lufe Control       Auto         Control       Auto         Prequency       Size         35.0 °C       1.056 V         Downcore Control       Auto         CPPC Preferred Cores       Auto         Voltage       16384MB         CPPC Preferred Cores       Size         Voltage       16384MB         CPPC Preferred Cores       Auto | Favorites (F11)                                                                                                    | Tweaker Settings                                                        | System Info.     | E Boot Save & Exit | 10<br>Fr                                                                                                    | 0/16/2020 <b>16:09</b>                                                        | Set f | followi                              | ng sett                                   | ings to                                 | )                                 |                                                     |                          |
|----------------------------------------------------------------------------------------------------|----------------------------------------------------------------------------------------------------|-------------------------------------------------------------------------|------------------|--------------------|----------------------------------------------------------------------------------------------------|-------------------------------------------------------------------------------|-------|--------------------------------------|-------------------------------------------|-----------------------------------------|-----------------------------------|-----------------------------------------------------|--------------------------|
| +5V +12V<br>4.980 V 11.952 V                                                                                                    | Core Performance Boost<br>SVM Mode<br>AMD CoolsQuiet function<br>PPC Adjustment<br>Clobal C-state Control<br>Power Supply Idle Control<br>CCD Control<br>Downcore Control<br>SMT Mode<br>CPPC<br>CPPC Preferred Cores | Auto<br>Disab<br>Enabi<br>PStat<br>Auto<br>Auto<br>Auto<br>Auto<br>Auto | led<br>ed<br>e D |                    | CPU<br>Frequency<br>3807.60MHz<br>Temperature<br>35.0 *C<br>Memory<br>2137.60MHz<br>Ch A/B Volt<br>1.248 V<br>Voltage<br>+SV<br>4.980 V | BCLK<br>100.20MHz<br>Voltage<br>1.056V<br>Size<br>16384MB<br>+12V<br>11.952 V | • • • | Core<br>AMD<br>Globa<br>CPPC<br>CPPC | Perfor<br>Cool&<br>al C-Sta<br>C<br>Prefe | mance<br>Quiet fu<br>ate Cor<br>rred Cc | Boost<br>unction<br>ntrol<br>ores | -> Auto<br>-> Enab<br>-> Enab<br>-> Enab<br>-> Enab | led<br>led<br>led<br>led |

Q-Flash (F8)

Enable/Disable Turbo mode. Turbo mode opportunistically and automatically allows the processor to run faster than it's marked frequency if the processor is operating below power, temperature and current specifications.

nts different level of over-current protection for the Vcore

|                                                                                       |         | 1/10/10                |                       |        |                                      | 07/05/2019 15:24   |
|---------------------------------------------------------------------------------------|---------|------------------------|-----------------------|--------|--------------------------------------|--------------------|
| Favorites (F11)                                                                       | Tweaker | Settings               |                       | Boot , | Save & Exit                          |                    |
| PU Vcore Loadline Calibration<br>core SOC Loadline Calibration<br>PU Vcore Protection |         | * Auto<br>Auto<br>Auto | 350.0mV               |        | CPU<br>Frequency<br>3815.65MHz       | BCLK<br>100.41MHz  |
| PU VCORE SOC Protection<br>PU Vcore Current Protection<br>WM Phase Control            |         | Auto<br>Auto<br>Auto   | 350.0mV               |        | Temperature<br>48.0 °C               | Voltage<br>1.356 V |
|                                                                                       |         |                        |                       |        | Memory<br>Frequency                  |                    |
|                                                                                       |         |                        |                       |        | 3614.83MHz<br>Ch A/B Volt<br>1.368 V | 16384MB            |
|                                                                                       |         |                        | $\blacktriangleright$ |        | Voltage                              |                    |
|                                                                                       |         |                        |                       |        | CHIPSET Core<br>1.001 V              | +5V<br>4.980 V     |
|                                                                                       |         |                        |                       |        | +12V<br>11.952 V                     |                    |

Help (F1)

Easy Mode (F2) Smart Fan 5 (F6)

Easy Mode (F2) Smart Fan 5 (F6) Q-Flash (F8)

Go back and into "CPU / VRM Settings"

Set following settings to...

**CPU Vcore Loadline Calibration -> Auto**  $\bullet$ 

Go back and switch the tab to "Settings"

### **GIGABYTE**

V 1.1

| Tuesday       Curve (C)       Tuesday       C)       Curve (C)         • Platform Power       •       •       •       •       •       •       •       •       •       •       •       •       •       •       •       •       •       •       •       •       •       •       •       •       •       •       •       •       •       •       •       •       •       •       •       •       •       •       •       •       •       •       •       •       •       •       •       •       •       •       •       •       •       •       •       •       •       •       •       •       •       •       •       •       •       •       •       •       •       •       •       •       •       •       •       •       •       •       •       •       •       •       •       •       •       •       •       •       •       •       •       •       •       •       •       •       •       •       •       •       •       •       •       •       •       •       •       •       •       <                                                                                                    |                                                    |         |          | NCED MODE    |                       |                         | 03/19/2019 23.21      | Go into "AMD CBS" |
|----------------------------------------------------------------------------------------------------|----------------------------------------------------|---------|----------|--------------|-----------------------|-------------------------|-----------------------|-------------------|
| <ul> <li>Platform Power</li> <li>Platform Power</li> &lt;</ul>                                                                                                    | AURUS Favorites (F11)                              | Tweaker | Settings | System Info. | Boot Sa               | ave & Exit              | Tuesday <b>23.2</b> P |                   |
| <ul> <li>Macelaneous</li> <li>AMD Overclocking</li> <li>PC Health</li> <li>Smart Fan 5</li> </ul> Memory Frequency Size Ch A/B Volt 12.56V Voltage Ch A/B Volt 12.56V Voltage CHIPSET Core Sy79V 12.168V Voltage Help (P1) Easy Mode (F2) Smart Fan 5 (F6) O-Flash (F8)                                                                                                    | Platform Power     IO Ports                        |         |          |              |                       | CPU                     | всік                  |                   |
| <ul> <li>AMD Overclocking</li> <li>PC Health</li> <li>Smart Fan 5</li> <li>Memory</li> <li>Frequency</li> <li>2403/24412</li> <li>32780HB</li> <li>Gh 23780HB</li> <li>Gh 23780HB</li> <li>Gh 23780HB</li> <li>Gh 23780HB</li> <li>Gh 23780HB</li> <li>Gh 23780HB</li> <li>Gh 23780HB</li> <li>Gh 23780HB</li> <li>Gh 23780HB</li> <li>Gh 23780HB</li> <li>Gh 23780HB</li> <li>Gh 23780HB</li> <li>Gh 23780HB</li> <li>Gh 2403/24412</li> <li>Size</li> <li>2403/24412</li> <li>Size</li> <li>Size</li> <li>Gh 2403/24412</li> <li>Gh 23780HB</li> <li>Gh 2403/24412</li> <li>Gh 23780HB</li> <li>Gh 2403/24412</li> <li>Gh 2403/24412</li> <l< td=""><td><ul> <li>Miscellaneous</li> <li>AMD CBS</li> </ul></td><td></td><td></td><td></td><td></td><td>3613.39MHz</td><td>100.37MHz</td><td></td></l<></ul>                                                                                                    | <ul> <li>Miscellaneous</li> <li>AMD CBS</li> </ul> |         |          |              |                       | 3613.39MHz              | 100.37MHz             |                   |
|                                                                                                    | = AMD Overclocking<br>= PC Health                  |         |          |              |                       | Temperature<br>26.0 °C  | Voltage<br>0.996 V    |                   |
| Frequency, 2408,22M1z       Size 32768MB         Ch.A/B Volt 1.236 V                                                                                                    | Smart Fan 5                                        |         |          |              |                       | Memory                  |                       |                   |
| Ch AfB Volt<br>1236 V<br>Voltage<br>CHIPSET Core<br>0.979 V<br>5.070 V<br>+122.168 V<br>VOItage<br>CHIPSET Core<br>0.979 V<br>5.070 V<br>+122.168 V<br>Help (F1) Easy Mode (F2) Smart Fan 5 (F6) Q-Flash (F8)                                                                                                    |                                                    |         |          |              |                       | Frequency<br>2408.92MHz | Size<br>32768MB       |                   |
| Voltage<br>CHIPSET Core<br>1979 V<br>*12V<br>12.168 V<br>*12V<br>12.168 V<br>*12V<br>*12 |                                                    |         |          |              |                       | Ch A/B Volt<br>1.236 V  |                       |                   |
| CHIPSET Core +5V<br>0.979 V 5.070 V<br>+12V<br>12.168 V<br>Option Description<br>AMD CBS Setup Page<br>Help (F1) Easy Mode (F2) Smart Fan 5 (F6) Q-Flash (F8)                                                                                                    |                                                    |         |          |              |                       | Voltage                 |                       |                   |
| +12V<br>12.168 V<br>Option Description<br>AMD CBS Setup Page<br>Help (F1) Easy Mode (F2) Smart Fan 5 (F6) Q-Flash (F8)                                                                                                    |                                                    |         |          |              |                       | CHIPSET Core<br>0.979 V | +5V<br>5.070 V        |                   |
| Option Description<br>AMD CBS Setup Page<br>Help (F1) Easy Mode (F2) Smart Fan 5 (F6) OF Flash (F8)                                                                                                    |                                                    |         |          |              |                       | +12V<br>12.168 V        |                       |                   |
| Help (F1) Easy Mode (F2) Smart Fan 5 (F6) Q-Flash (F8)                                                                                                    | Option Description<br>AMD CBS Setup Page           |         |          |              |                       |                         |                       |                   |
|                                                                                                    |                                                    |         |          | H            | elp (F1) Easy Mode (F | F2) Smart Fan 5 (F6)    | Q-Flash (F8)          |                   |

|                                                                                             |         | ADVAN                |              |      |                         | 03/19/2019 2 2 . 1 0 |   |
|---------------------------------------------------------------------------------------------|---------|----------------------|--------------|------|-------------------------|----------------------|---|
| ADRUS Favorites (F11)                                                                       | Tweaker | Settings             | System Info. | Boot | Save & Exit             | Tuesday 23.13        | G |
|                                                                                             |         |                      |              |      | СРШ                     |                      |   |
| <ul> <li>Performance</li> <li>Prefetcher settings<br/>Memory interleaving</li> </ul>        |         | Auto                 |              |      | Frequency<br>3613.39MHz | BCLK<br>100.37MHz    |   |
| <ul> <li>DRAM Controller Configuration</li> <li>XFR Enhancement<br/>cTDP Control</li> </ul> |         | Auto                 |              |      | Temperatur<br>28.0 °C   | e Voltage<br>0.996 V |   |
| ACS Enable<br>PCIe ARI Support<br>Package Power Limit Control                               |         | Auto<br>Auto<br>Auto |              |      | Memory                  |                      |   |
| CPPC Preferred Cores                                                                        |         | Auto                 |              |      | Frequency<br>2408.92MHz | Size<br>32768MB      |   |
|                                                                                             |         |                      |              |      | 1.236 V                 |                      |   |
|                                                                                             |         |                      |              |      | Voltage                 |                      |   |
|                                                                                             |         |                      |              |      | CHIPSET Cor<br>0.979 V  | e +5V<br>5.070 V     |   |
|                                                                                             |         |                      |              |      | +12V<br>12.168 V        |                      |   |
|                                                                                             |         |                      |              |      |                         |                      |   |
| Performance                                                                                 |         |                      |              |      |                         |                      |   |

Help (F1) Easy Mode (F2) Smart Fan 5 (F6) Q-Flash (F8)

#### Go into "XFR Enhancement"

### GIGABYTE

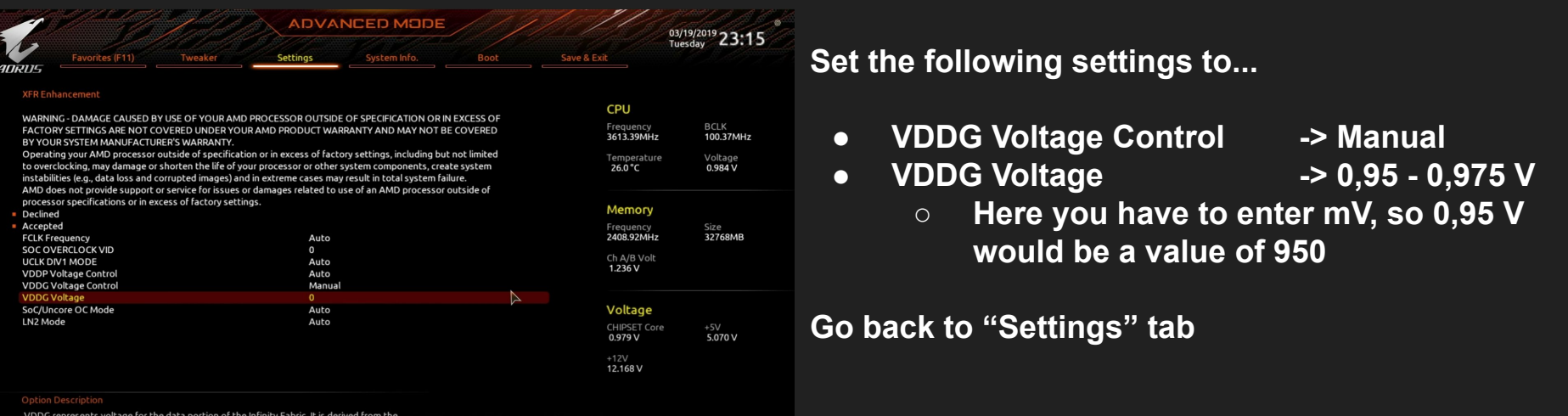

VDDG represents voltage for the data portion of the Infinity Fabric. It is derived from the CPU SoC/Uncore Voltage (VDD\_SOC). VDDG (input in mV) can approach but not exceed VDD\_SOC.

Help (F1) Easy Mode (F2) Smart Fan 5 (F6) Q-Flash (F8)

| 05                 | Favorites (F11) | Tweaker | Settings |                       | Boot | Save & Exit             |                    |
|--------------------|-----------------|---------|----------|-----------------------|------|-------------------------|--------------------|
| latform            | Power           |         |          |                       |      | CPU                     |                    |
| iscellan<br>MD CBS | eous            |         |          |                       |      | Frequency<br>3815.65MHz | BCLK<br>100.41MHz  |
|                    | erclocking      |         |          |                       |      | Temperature<br>48.0 °C  | Voltage<br>1.452 V |
| Smart Fa           | n 5             |         |          |                       |      | Memory                  |                    |
|                    |                 |         |          |                       |      | Frequency<br>3614.83MHz | Size<br>16384MB    |
|                    |                 |         |          |                       |      | Ch A/B Volt<br>1.368 V  |                    |
|                    |                 |         |          | $\blacktriangleright$ |      | Voltage                 |                    |
|                    |                 |         |          |                       |      | CHIPSET Core<br>1.001 V | +5V<br>4.980 V     |
|                    |                 |         |          |                       |      | +12V<br>11.952 V        |                    |

#### Go into "AMD Overclocking"

### **GIGABYTE**<sup>™</sup>

|                                                                           |                                         | ADVANC                                                            | ED MODE    |      |          | 07,                     | <sup>/05/2019</sup> 15:25 |
|---------------------------------------------------------------------------|-----------------------------------------|-------------------------------------------------------------------|------------|------|----------|-------------------------|---------------------------|
| Favorites (F11)                                                           | Tweaker                                 | Settings                                                          |            | Boot | Save & E | xit                     | day                       |
|                                                                           |                                         |                                                                   |            |      |          |                         |                           |
| Manual CPU Overclocking                                                   |                                         |                                                                   |            |      |          | CPU                     |                           |
| DDR and Infinity Fabric Frequency/                                        | Timings                                 |                                                                   |            |      |          | Frequency<br>3815.65MHz | BCLK<br>100.41MHz         |
| Precision Boost Overdrive<br>Soc Voltage                                  |                                         |                                                                   |            |      |          | Temperature<br>49.0 °C  | Voltage<br>1.380 V        |
| VDDP Voltage Control<br>VDDG Voltage Control                              |                                         |                                                                   |            |      |          | Mamoni                  |                           |
| Onboard Voltage Controls                                                  |                                         |                                                                   |            |      |          | Frequency<br>3614.83MHz | Size<br>16384MB           |
|                                                                           |                                         |                                                                   |            |      |          | Ch A/B Volt<br>1.368 V  |                           |
|                                                                           |                                         |                                                                   |            |      |          | Voltage                 |                           |
|                                                                           |                                         |                                                                   |            |      |          | CHIPSET Core<br>1.001 V | +5∨<br>4.980 V            |
|                                                                           |                                         |                                                                   |            |      |          | +12V<br>11.952 V        |                           |
|                                                                           |                                         |                                                                   |            |      |          |                         |                           |
| Configure a custom CPU core freque<br>factory clockspeed limits. Power sa | uency and voltage<br>aving features for | e. Disables Precision Boost ar<br>idle cores (e.g. cc6 sleep) ren | nd<br>nain |      |          |                         |                           |

#### Go into "Precision Boost Overdrive" menu

|       | Favorites (F11)    | Tweaker | Settings | System Info.        | Boot | Save 8 |
|-------|--------------------|---------|----------|---------------------|------|--------|
| cisio | n Boost Overdrive  |         |          |                     |      |        |
| cisio | on Boost Overdrive |         | Auto     |                     |      |        |
|       |                    |         |          |                     |      |        |
|       |                    |         |          |                     |      |        |
|       |                    |         | Pre      |                     |      |        |
|       |                    |         | Pie      |                     |      |        |
|       |                    |         |          | Auto<br>Disable     |      |        |
|       |                    |         |          | Enabled<br>Advanced |      |        |
|       |                    |         |          |                     |      |        |
|       |                    |         |          |                     |      |        |
|       |                    |         |          |                     |      |        |
|       |                    |         |          |                     |      |        |
|       |                    |         |          |                     |      |        |

operation

#### Select "Precision Boost Overdrive" and set it to "Advanced"

V 1.1

### **GIGABYTE**<sup>®</sup>

| Favorites (F11)                                                                                                    | weaker Settings                                                                                                    |                             | Boot Save & E            | Set following settings to…                                                                                                    |                     |
|----------------------------------------------------------------------------------------------------|----------------------------------------------------------------------------------------------------|-----------------------------|--------------------------|----------------------------------------------------------------------------------------------------|---------------------|
| Precision Boost Overdrive<br>PBO Limits<br>Precision Boost Overdrive Scalar<br>Curve Optimizer<br>Max CPU Boost Clock Override<br>Platform Thermal Throttle Limit | Advance<br>Auto<br>OMHz<br>Auto                                                                                         | d                           |                          | <ul> <li>PBO Limits -&gt; Disabled / Auto</li> <li>Precision Boost Overdrive Scalar</li> <li>Max CPU Boost Clock Overdrive</li> <li>Platform Thermal Throttle Limit</li> <li>A</li> </ul> Then go into "Curve Optimizer" menu | Auto<br>Mhz<br>Auto |
| Precision Boost Overdrive:<br>Enabled: Allows Processor to ru<br>EDC, VDD, CPU TDC, VDD, SOC EI<br>and allows it to boost at higher<br>operation.<br>Back         | in beyond defined values for PPT, VDC<br>DC, VDD_SOC TDC to the limits of the<br>voltages for longer durations than del | D_CPU<br>board,<br>aultHelp | (F1) 📕 Easy Mode (F2) Sr |                                                                                                    |                     |

| Favorites (F11) Tweaker        | Settings | System Info. | Boot | Save & |
|--------------------------------|----------|--------------|------|--------|
| ve Optimizer                   | All Co   | res          |      |        |
| Core Curve Optimizer Nagnitude | 0        |              |      |        |
|                                |          |              |      |        |
|                                |          | Δ            |      |        |
|                                |          |              |      |        |
|                                |          |              |      |        |

Set "Curve Optimizer" to "All Cores" and make sure that "All Core Curve Optimizer Magnitude" is set to 0.

"All Core Curve Optimizer Sign" doesn't matter.

Switch "Curve Optimizer" from "All Cores" to "Per Core"

#### ADVANCED MODE Settings Positive Core 0 Curve Optimizer Sign Core O Curve Optimizer Magnitude Positive Core 1 Curve Optimizer Sign Core 1 Curve Optimizer Magnitude 0 Core 2 Curve Optimizer Sign Positive Core 2 Curve Optimizer Magnitude Core 3 Curve Optimizer Sign Positive Core 3 Curve Optimizer Magnitude Core 4 Curve Optimizer Sign Positive Core 4 Curve Optimizer Magnitude Positive Core 5 Curve Optimizer Sign Core 5 Curve Optimizer Magnitude Positive Core 6 Curve Optimizer Sign Core 6 Curve Optimizer Magnitude Positive Core 7 Curve Optimizer Sign Core 7 Curve Optimizer Magnitude 0 Positive Core 8 Curve Optimizer Sign Core 8 Curve Optimizer Magnitude Positive Core 9 Curve Optimizer Sign Core 9 Curve Optimizer Magnitude 0 Positive Core 10 Curve Optimizer Sign Allows the user to shift the Voltage / Frequency (AVFS) curve to include higher voltages (positive values) or lower voltages (negative values). The larger the value entered the larger the magnitude of the voltage shift Help (F1) Easy Mode (F2) Sn

esc Back

Make sure that "All Core Curve Optimizer Magnitudes" are set to 0.

"All Core Curve Optimizer Sign" doesn't matter.

Select "Curve Optimizer" again and set it to disabled

### You are done!

## **GIGABYTE**<sup>™</sup>

### Summary of BIOS settings for

### GIGABYTE

V 1.1

#### Tweaker menu

- CPU Clock Control -> Auto
- CPU Clock Ratio -> Auto
- CPU Vcore -> Auto
- Vcore SOC -> 1.15 V 1.20 V
- Core Performance Boost -> Auto
- AMD Cool&Quiet function -> Enabled
- Global C-State Control -> Enabled
- CPPC -> Enabled
- CPPC Preferred Cores -> Enabled
- CPU Vcore Loadline Calibration -> Auto

#### Settings / AMD CBS / XFR Enhancement

- VDDG Voltage Control -> Manual
- VDDG Voltage -> 0,95 0,975 V

#### **Curve Optimizer and PBO**

- All options to Auto!
- Make sure all Curve Optimizer values are 0 in both menus (All Core and Per Core). Due to a bug it can be that these settings are still activated even though Curve Optimizer is set to disabled!
- After that, set PBO to disabled

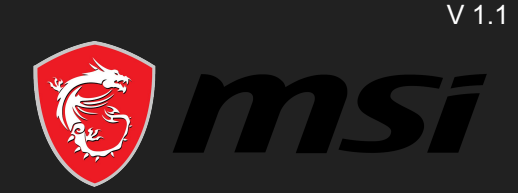

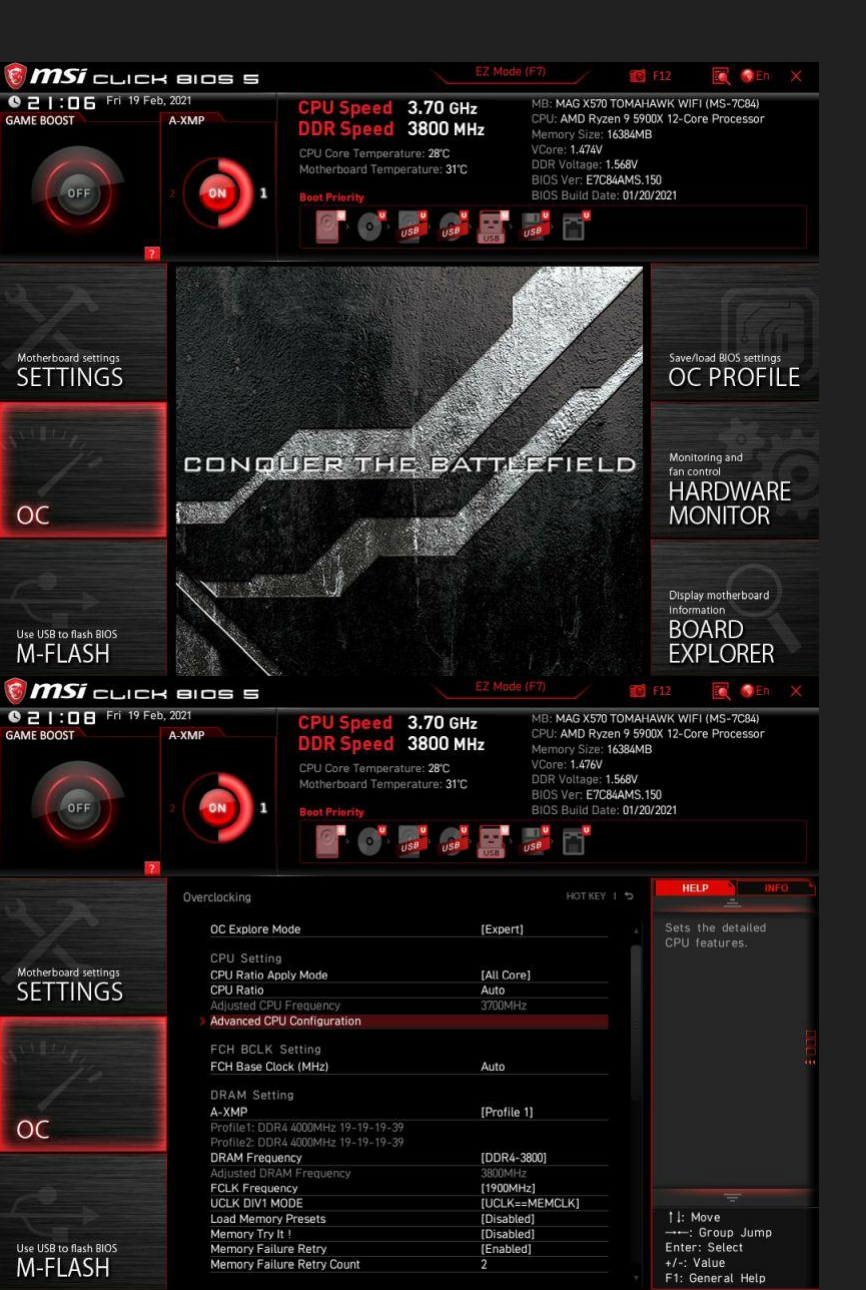

If it doesn't look like this: press F7

#### Go into "OC" menu

Set following settings to...

- CPU Ratio Apply Mode
- CPU Ratio

- -> All Core
- -> Auto

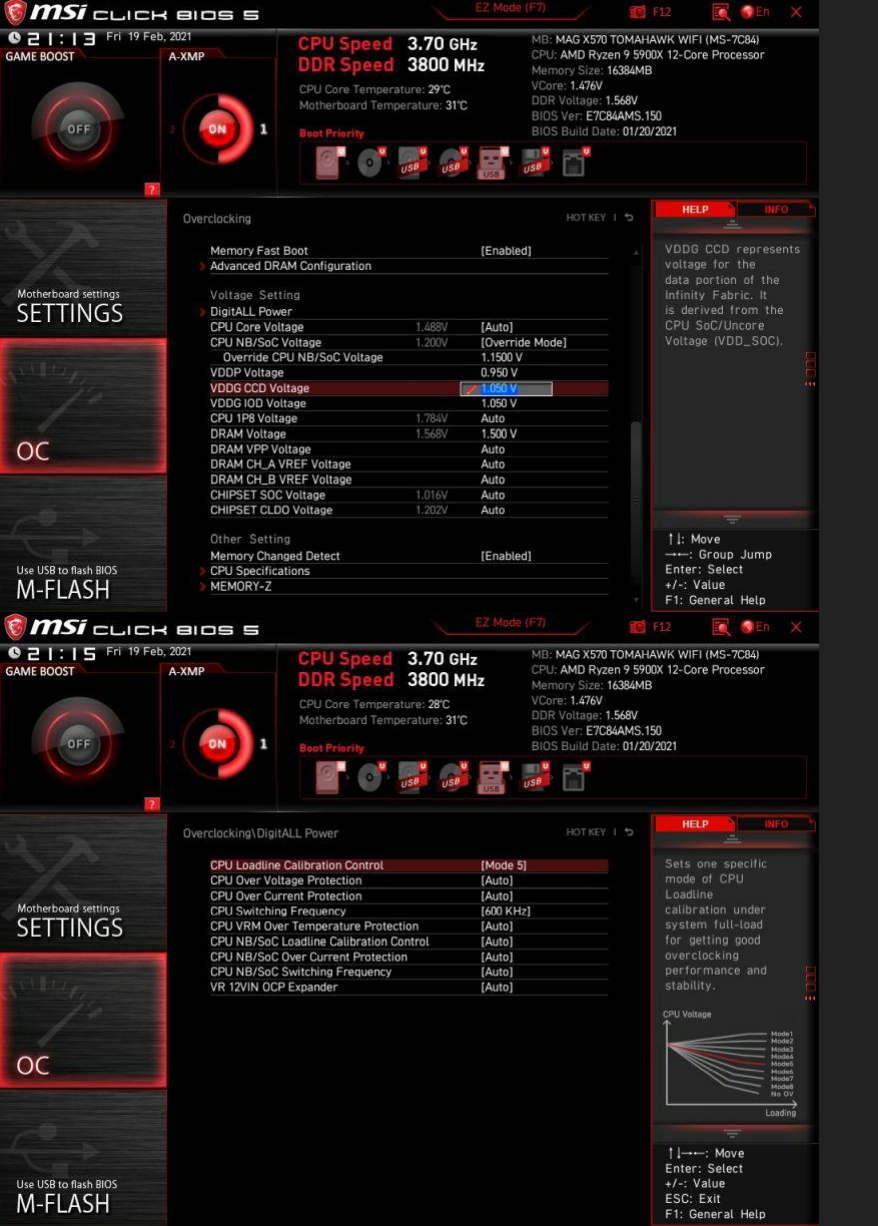

#### Scroll down

#### Set following settings to...

- CPU Core Voltage
- CPU NB/SoC Voltage
- Override CPU NB/Soc Voltage
- VDDG IOD Voltage

#### Go into "DigitALL Power" menu

- -> Auto
- -> Override Mode
- -> 1.15 V 1.20 V
- -> 0,95 V 0,975 V

-> Auto

-> 600 KHz

-> 600 KHz

#### Set following settings to...

- CPU Loadline Calibration Control
- CPU Switching Frequency
- CPU NB/SoC Switching Frequency

#### Go back to "OC" menu

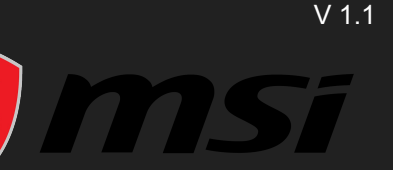

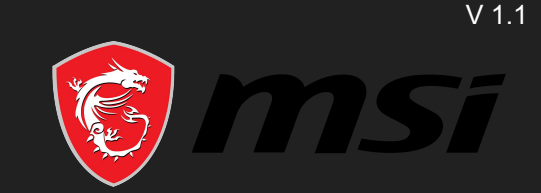

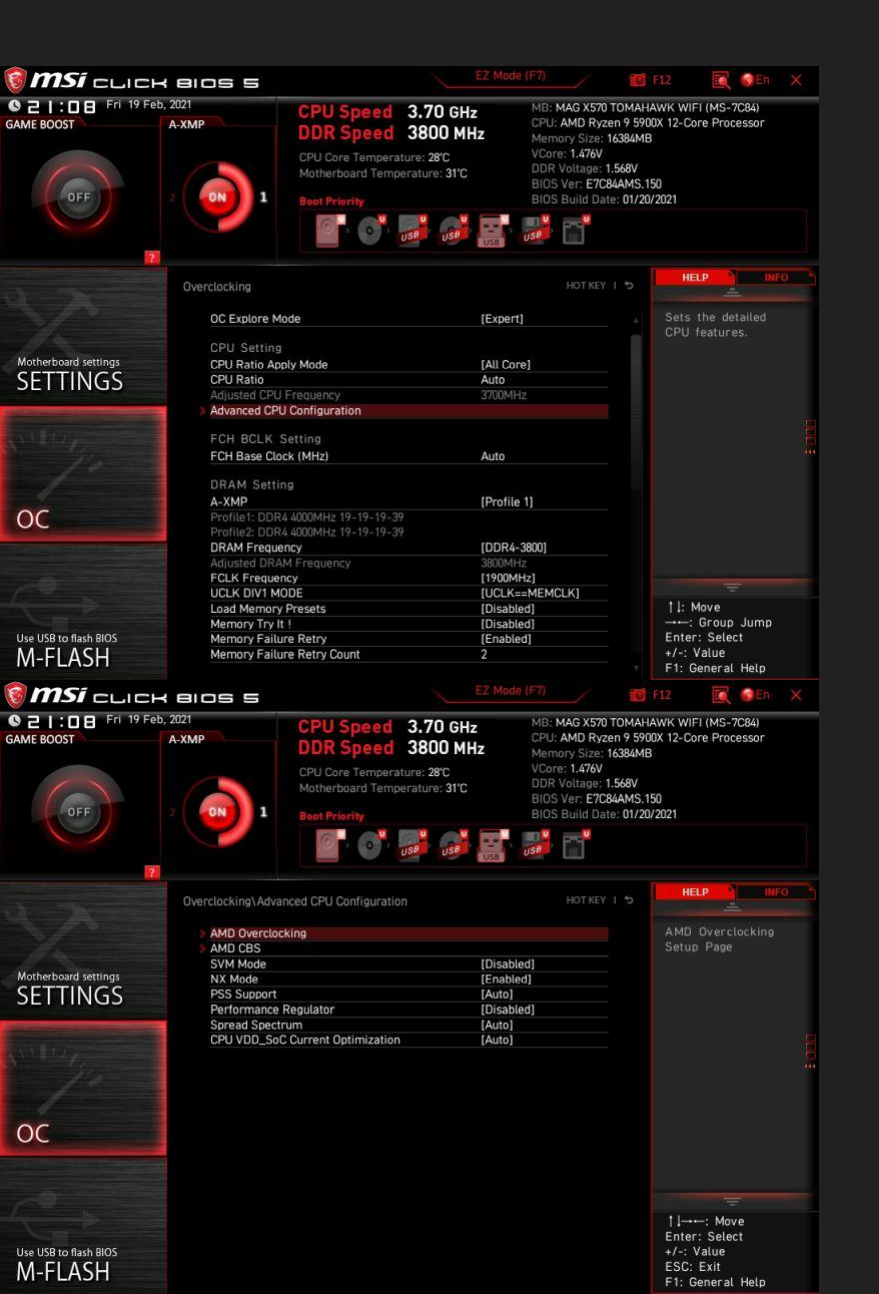

Go into "Advanced CPU Configuration" menu

#### Go into "AMD Overclocking" menu

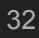

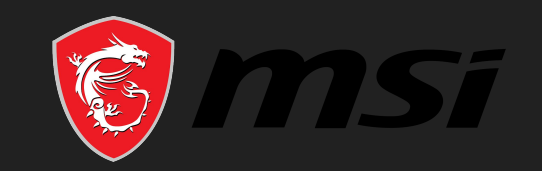

V 1.1

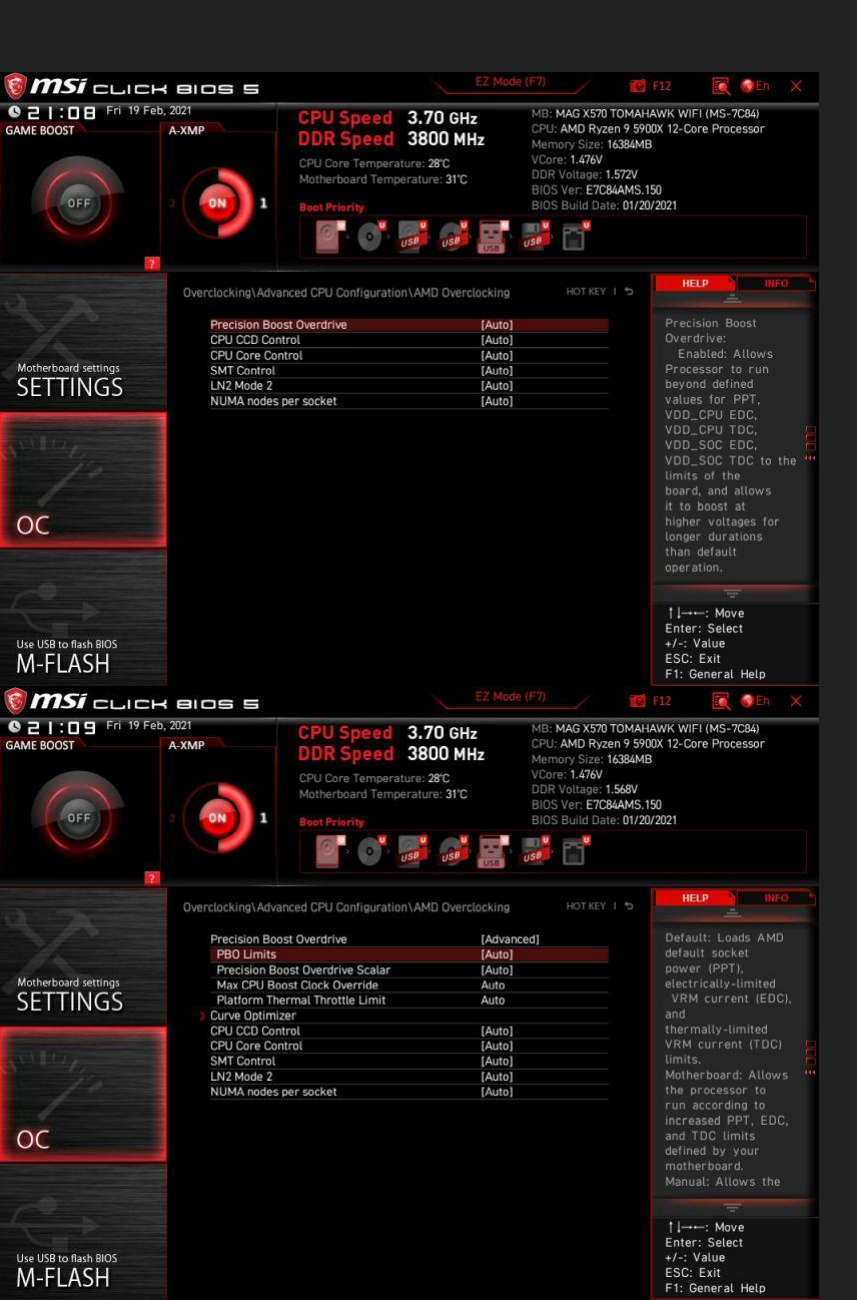

Select "Precision Boost Overdrive" and set it to "Advanced"

#### Make sure ALL options are set to Auto

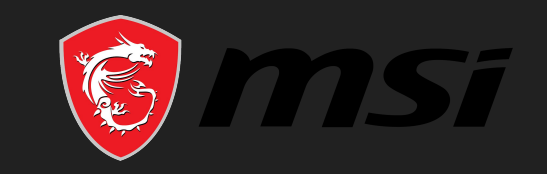

V 1.1

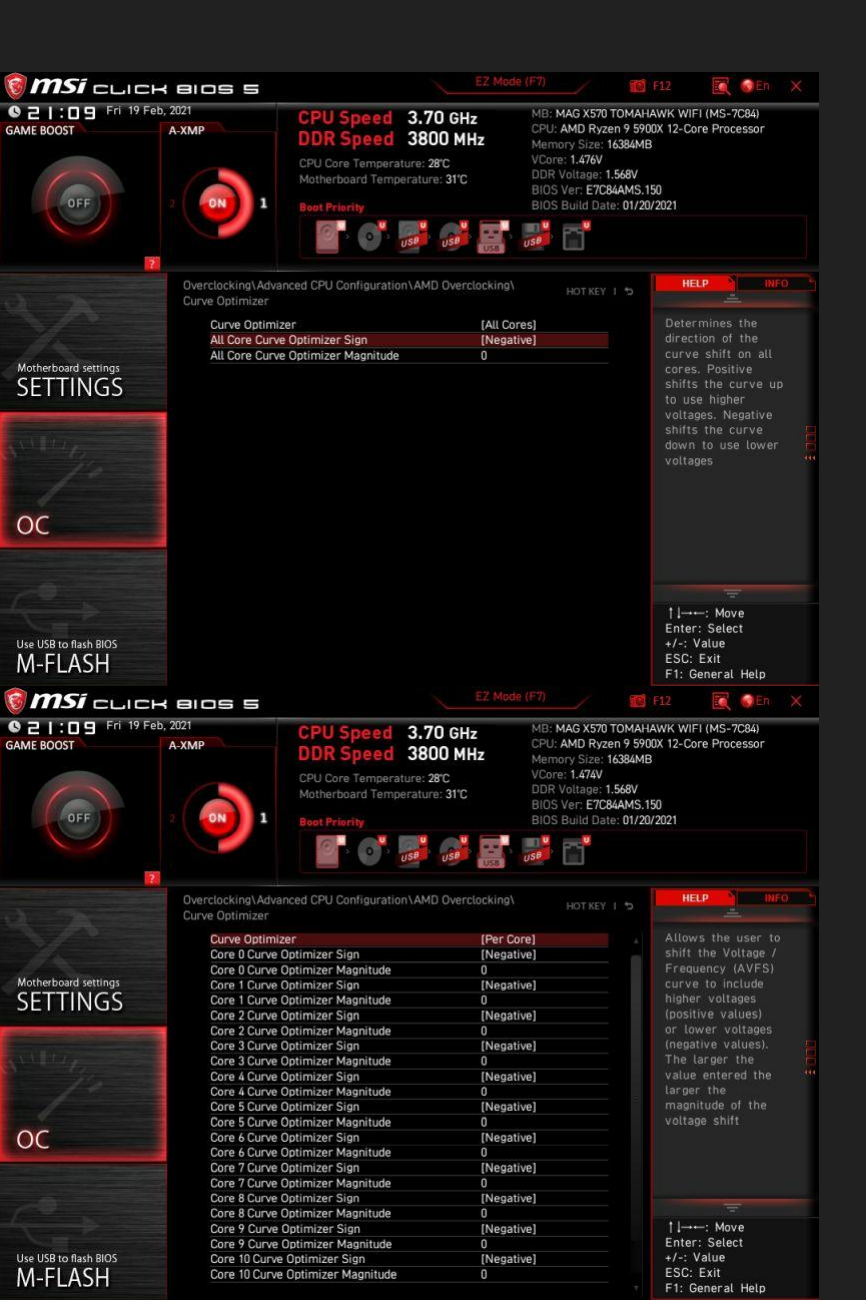

#### Change "Curve Optimizer" from "All Cores" to "Per Core" and make sure everything is set to 0

(Curve Optimizer Sign does not matter!)

Go into "Curve Optimizer" menu and make sure that ALL "All Core Curve Optimizer Magnitude" are set to 0

(All Core Curve Optimizer Sign does not matter!)

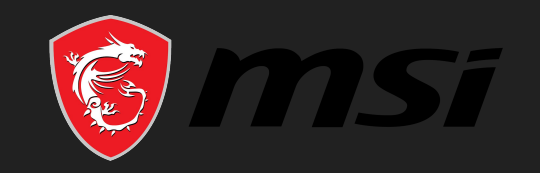

V 1.1

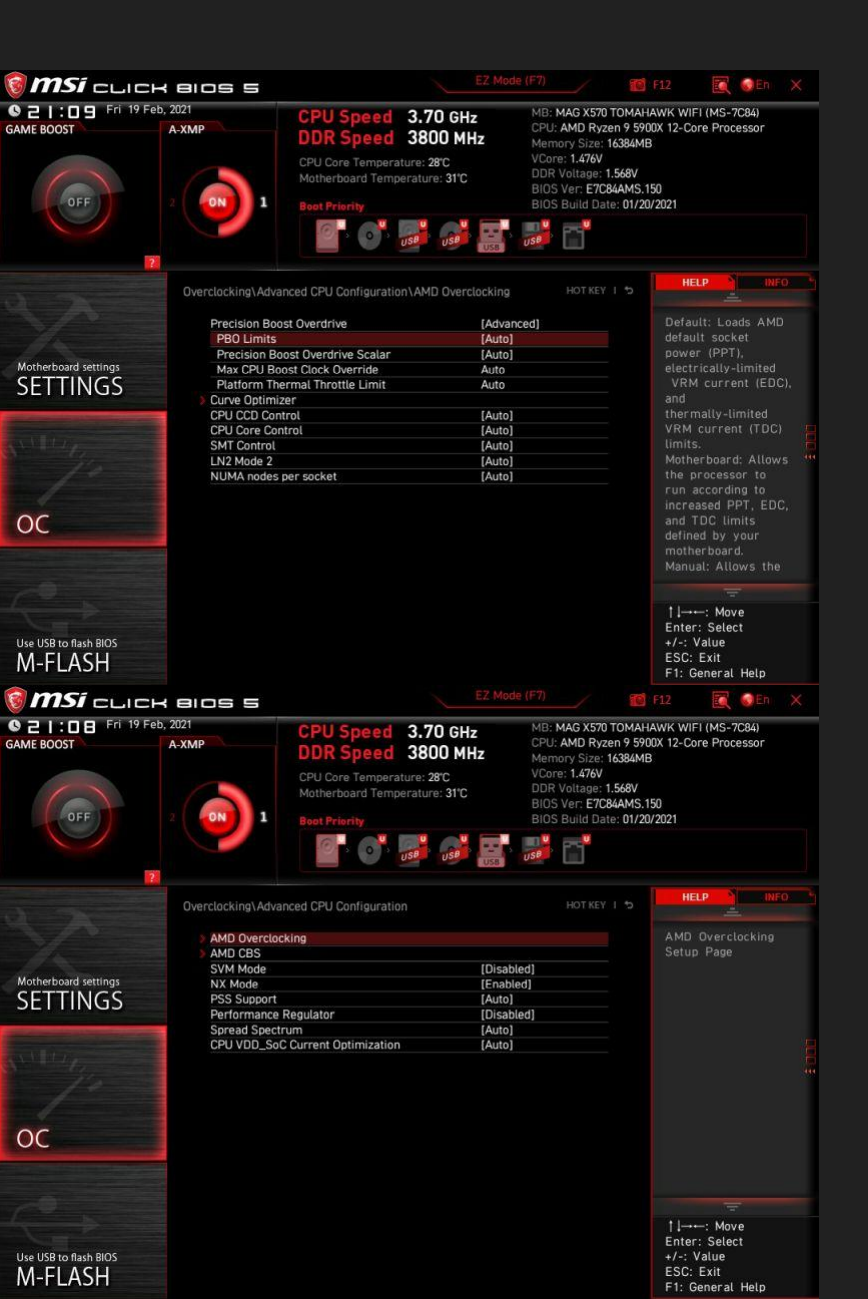

Go back to "AMD Overclocking" and change "Precision Boost Overdrive" back to Auto

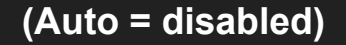

### Go back to "Advanced CPU Configuration" and go into "AMD CBS" menu

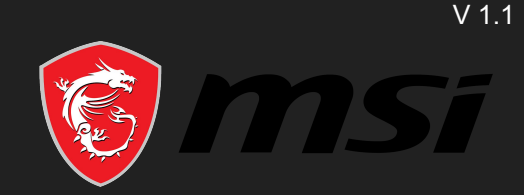

| OFF                  | A-XMP                                                | CPU Speed 3.70 GH<br>DDR Speed 3800 M<br>CPU Core Temperature: 2°C<br>Motherboard Temperature: 3°C<br>Boot Friently | Iz MB: MAG<br>Hz CPU: AM<br>VCore: 1.<br>DDR Volt:<br>BIOS Ver<br>BIOS Buil | X570 TOMAH<br>) Ryzen 9 5900<br>Size: 16384ME<br>474V<br>age: 1.572V<br>E7C84AMS.1<br>d Date: 01/20 | AWK WIFI (MS-7084)<br>13-Core Processor<br>3<br>50<br>/2021                 |
|----------------------|------------------------------------------------------|----------------------------------------------------------------------------------------------------|-----------------------------------------------------------------------------|----------------------------------------------------------------------------------------------------|-----------------------------------------------------------------------------|
|                      | Overclocking\Adv                                     | anced CPU Configuration\AMD CBS                                                                                     |                                                                             |                                                                                                    | HELP                                                                        |
| Motherboard settings | AMD CBS<br>Core Perfor<br>Global C-sta<br>Power Supp | - CPU Common Options<br>mance Boost<br>te Control<br>ty Idle Control                                                | [Auto]<br>[Enabled]<br>[Auto]                                               |                                                                                                    | Sets the Core<br>Performance Boost.                                         |
| SETTINGS             | AMD CBS<br>NUMA node                                 | - DF Common Options<br>s per socket                                                                                 | [Auto]                                                                      |                                                                                                    | E                                                                           |
|                      | IOMMU<br>LN2 Mode 1<br>Package Por                   | wer Limit                                                                                                    | [Auto]<br>[Auto]<br>Auto                                                    |                                                                                                    |                                                                             |
| ос                   | CPPC Prefet                                          | rred Cores                                                                                                    | [Enabled]                                                                   |                                                                                                    |                                                                             |
|                      |                                                      |                                                                                                    |                                                                             |                                                                                                    | =                                                                           |
|                      |                                                      |                                                                                                    |                                                                             |                                                                                                    | ↑J→→-: Move<br>Enter: Select<br>+/-: Value<br>ESC: Exit<br>F1: General Help |

Set the following settings to...

- Set Core Performance Boost to Auto
- Set Global C-state Control to Enabled
- Set CPPC to Enabled
- Set CPPC Preferred Cores to Enabled

### You are done!

### Summary of BIOS settings for

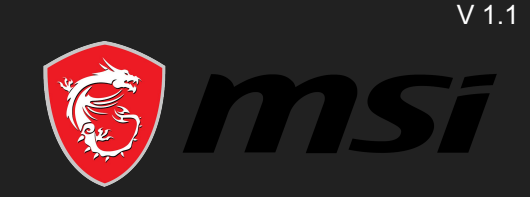

#### OC menu

- CPU Ratio Apply Mode -> All Core •
- CPU Ratio -> Auto  $\bullet$
- CPU Core Voltage -> Auto  $\bullet$
- CPU NB/SoC Voltage -> Override Mode  $\bullet$
- Override CPU NB/Soc Voltage -> 1.15 V 1.20 V  $\bullet$
- VDDG IOD Voltage -> 0.95 V - 0.975 V

#### **Digit All Power menu**

- CPU Loadline Calibration Control -> Auto  $\bullet$
- CPU Switching Frequency -> 600 CPU NB/SoC Switching Frequency -> 600 KHz -> 600 KHz  $\bullet$

#### **Curve Optimizer and PBO**

- All options to Auto!  $\bullet$
- Make sure all Curve Optimizer values are 0 in both menus (All Core and Per Core). Due to a bug it can be  $\bullet$ that these settings are still activated even though Curve Optimizer is set to disabled!
- After that, set PBO to disabled

#### AMD CBS menu

- Set Core Performance Boost to Auto  $\bullet$
- Set Global C-state Control to Enabled  $\bullet$
- Set CPPC to Enabled
- Set CPPC Preferred Cores to Enabled